## **Operations and Maintenance Manual**

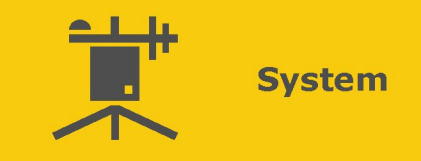

# Solar Operational Meteorological Monitoring Station

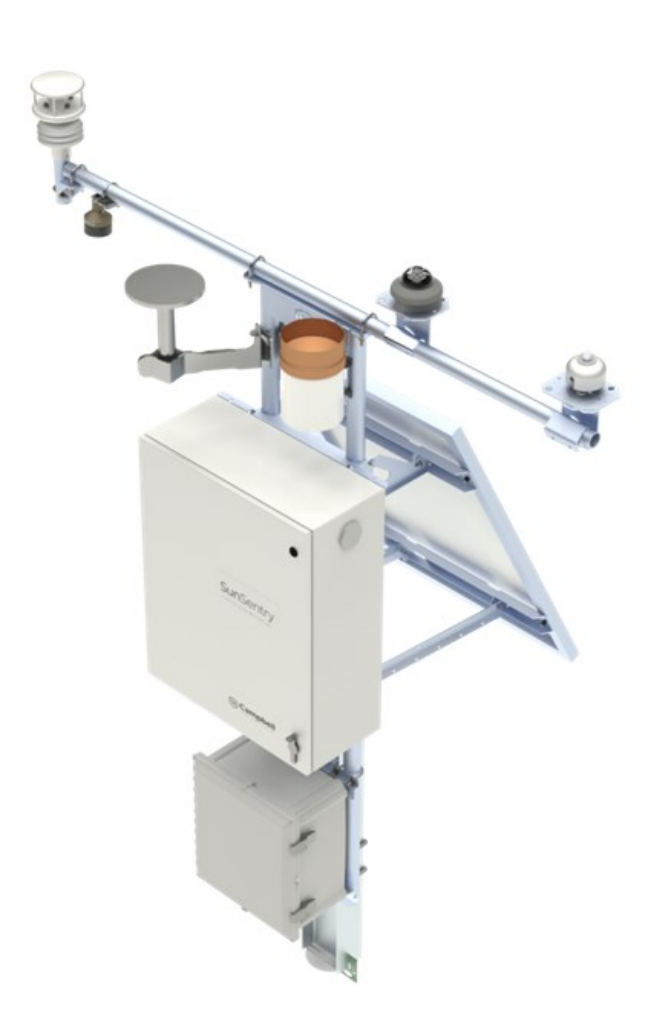

02/2025 Copyright © 2025 Campbell Scientific, Inc.

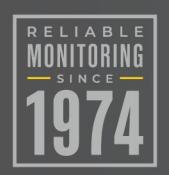

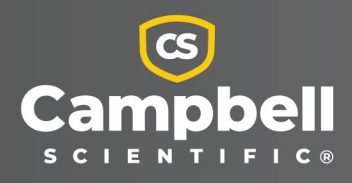

## Table of contents

| 1. Introduction                                                                     | 1        |
|-------------------------------------------------------------------------------------|----------|
| 2. What is the SunSentry?                                                           | 1        |
| 2.1 Main Met enclosure                                                              | 2        |
| 2.1.1 Data logger                                                                   | 2        |
| 2.2 AC pull box                                                                     | 3        |
| 2.3 Driven piles                                                                    | 3        |
| 2.4 Junction boxes                                                                  | 4        |
| 2.4.1 RS-485 termination                                                            | 5        |
| 2.5 Sensors                                                                         | 5        |
| 2.5.1 Irradiance sensors                                                            | 6        |
| 2.5.2 All-in-one weather sensor                                                     | 6        |
| 2.5.3 Soiling sensors                                                               | 7        |
| 2.5.4 Back-of-module (BOM) temperature sensor                                       | 8        |
| 3. Required tools and software                                                      | 9        |
| 4. Safety                                                                           | 10       |
| 5. Web UI                                                                           | 10       |
| 5.1 Connect to the SunSentry                                                        | 11       |
| 5.2 Network Settings                                                                | 12       |
| 5.2.1 Ethernet settings                                                             | 13       |
| 5.2.2 Modbus RTU Client Main Met Station                                            | 14       |
| 5.2.3 Modbus RTU Client Junction Box 1 and Modbus RTU Client Junction Box 2 $\dots$ | 15       |
| 5.2.4 Modbus TCP Server                                                             | 16       |
| 5.2.5 DNP3 Server (OutStation)                                                      | 16       |
| 5.2.6 FTP Settings                                                                  | 17       |
| 5.2.7 NTP Settings                                                                  | 17       |
| 5.2.8 Apply to Station                                                              | 18       |
|                                                                                     |          |
| 5.3 Add sensors                                                                     | 18       |
| 5.3 Add sensors<br>5.4 Creating accounts and passwords                              | 18<br>20 |

| 6. Troubleshooting            | 22  |
|-------------------------------|-----|
| 6.1 Web interface recovery    | .22 |
| 7. Maintenance                | 23  |
| 8. Modbus map                 | 28  |
| Appendix A. Replacement parts | 55  |

# 1. Introduction

This document describes the operations and maintenance (O&M) requirements and procedures for the SunSentry Operational Monitoring station. This document does not cover the initial unboxing and installation procedures and steps for the SunSentry. For detailed installation information please refer to the SunSentry Installation Guide.

This manual will provide information on each component of the SunSentry Station from enclosures to sensors. It will also discuss and explain scheduled and unscheduled maintenance procedures. Additional information on the SunSentry can be found at www.campbellsci.com/sunsentry

# 2. What is the SunSentry?

The SunSentry Operational Monitoring station is a purpose built, wholly inclusive station for use in operational solar monitoring requirements in compliance with IEC 61724-1:2017 & 2021. The SunSentry offers flexible measurement options yet reduces complexity by using a unique station interface that simplifies configuration, installation, and operations. Designed to be the core of every operational solar monitoring requirement set forth by IEC 61724-1, the SunSentry can be configured to meet either Class A or Class B requirements.

The SunSentry user interface (UI) introduces users to a simplistic flexibility that is unique to Campbell Scientific. Providing a user experience that allows easy setup of the station as well as long term ease of use throughout the life of solar project.

### System Block Diagram

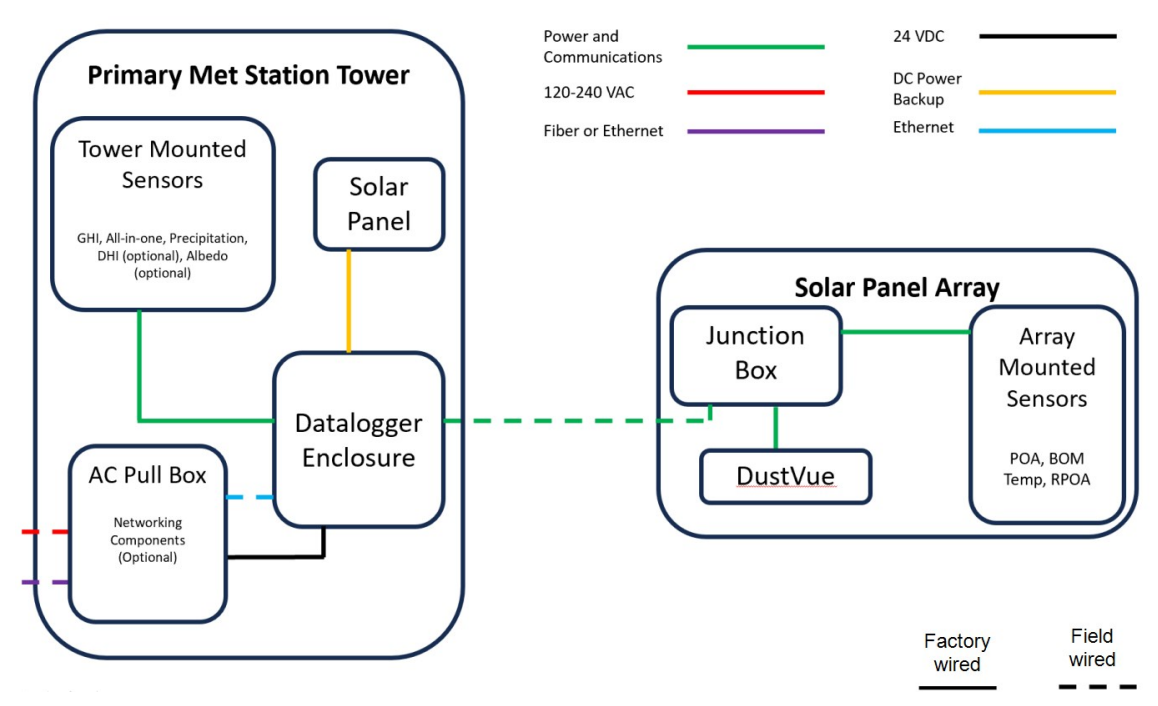

Figure 2-1. Diagram of major station components

### 2.1 Main Met enclosure

The SunSentry Main Met enclosure includes the CR1000Xe as its core data logger. This station component also includes sensor connections, power connections, and optional battery backup (UPS option) all within a single environmental enclosure.

### CAUTION:

Do not modify the enclosure wiring. Each SunSentry is engineered and built to the application requirements. For questions about any specific SunSentry station, contact Campbell Scientific.

### 2.1.1 Data logger

The CR1000Xe provides measurement and control for a wide variety of applications. Its reliability and ruggedness make it an excellent choice for solar meteorological stations that are installed in environmentally demanding environments and are critical to power plant operation.

The CR1000Xe is a low-powered device that measures analog and digital sensors, processes and stores measurements. The SunSentry uses the Modbus TCP and DNP3 protocol to communicate with a power plant SCADA system and stores data in non-volatile flash memory. The data logger

is configured using an internal, web-hosted, user interface that allows for simple sensor selection and station configuration while still allowing users a wide range of flexibility in choosing sensors.

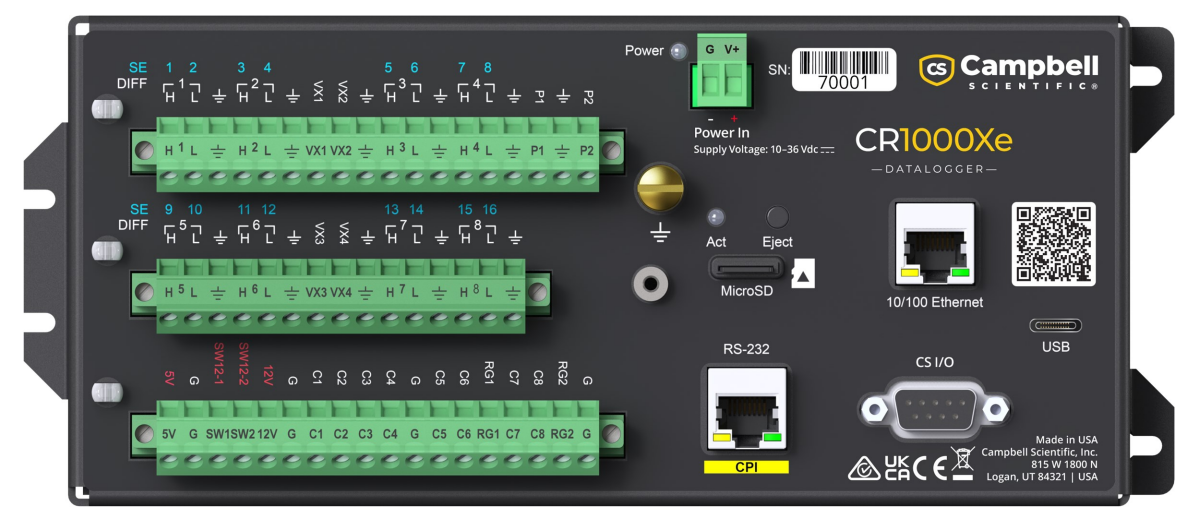

## 2.2 AC pull box

Alternating current (AC) poses additional safety concerns over low direct current (DC) voltages. In some locations, only licensed electricians are allowed to work in enclosures with AC power present. This is why the AC power box is separate from the main met enclosure. AC power will need to be brought into the pull box, then DC power (24 V) can be ran to the main met enclosure. If the AC box is not used, 24 VDC power must be provided to the main met enclosure.

## 2.3 Driven piles

The SunSentry makes use of available driven piles to mount the enclosures and sensors. The size of compatible piles was chosen to correspond with those commonly used in the construction of solar power plants. The main sensor suite mounts to a driven pile using the CM400 Tower Mount and a crossarm. A separate driven pile is used to mount the optional albedo sensor using the CM410 mount. The following shows the layout of these driven piles.

Campbell Scientific recommends the use of W6x12 piles.

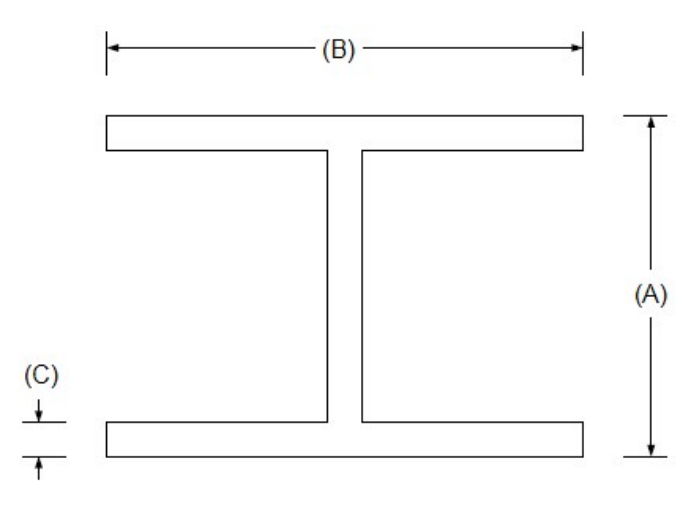

Figure 2-2. H pile dimensions

The CM400 tower mounts to all W6 H-piles or other H-piles with dimensions of:

Section Depth (A in Figure 2-2 [p. 4]): 14 to 19 cm (5.5 to 7.5 in)

Flange Width (B in Figure 2-2 [p. 4]): 7.6 to 12.7 cm (3 to 5 in)

Flange Thickness (C in Figure 2-2 [p. 4]): < 1.3 cm (0.5 in)

## 2.4 Junction boxes

The optional junction boxes are used to consolidate multiple sensors to a single communications and power cable connected to the main met enclosure.

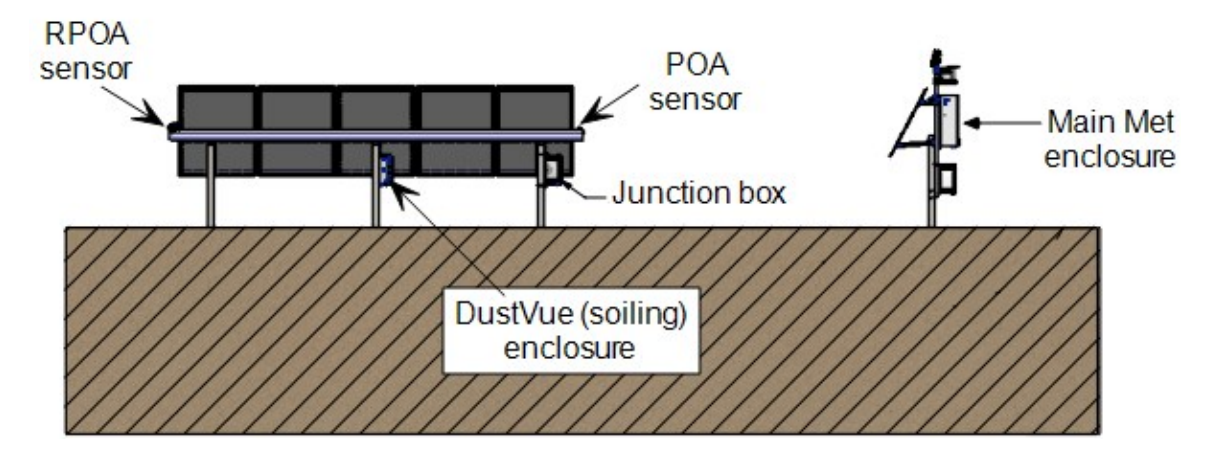

### NOTE:

While surge protection and isolation are standard features of the SunSentry, some projects may require options to enhance these features.

### 2.4.1 RS-485 termination

The RS-485 standard recommends terminating the RS-485 bus on both ends of the bus by using a resistor value matching the characteristic impedance of the cable. Campbell Scientific cables used in the SunSentry have a characteristic impedance of 100 ohm. Campbell Scientific recommends placing a 100-ohm resistor between the A and B data lines at each end of cable lengths greater than 10 m (30 ft) for best results. See Replacement parts (p. 55) for more termination resistor information.

RS-485 nomenclature varies from manufacturer to manufacturer. The key to successful wiring is to follow the polarity of the signal (–) to (–) and (+) to (+). For example, the CommFront isolation device (P6) labels are A+ and B-; all other connections in the Junction Box are labeled A- and B+. The correct connection to and from the CommFront device are A- to B- and B+ to A+. Ignore the letter and use the polarity provided by the manufacturer.

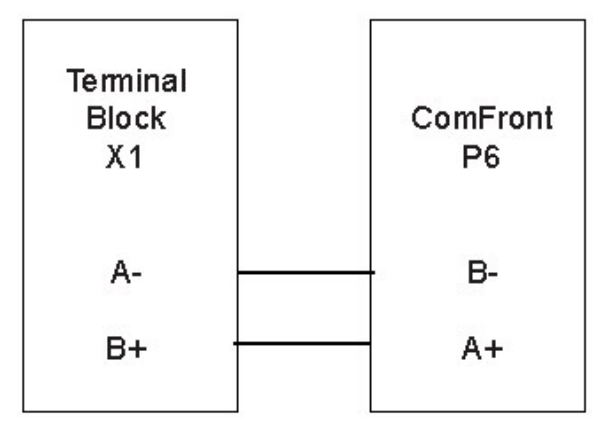

## 2.5 Sensors

The following sections highlight recommended sensors for a SunSentry deployment, along with high-level details that are important to consider. Refer to the sensor manuals for more information about the sensors.

### NOTE:

The sensor suite selected for each SunSentry system is flexible to suit the needs of each project. A full list of sensors currently supported by the SunSentry can be found at www.campbellsci.com/sunsentry

### NOTE:

The sensors should have been configured for this SunSentry system prior to installation. The Modbus address and communications protocol settings must match the configuration settings in the user interface.

### 2.5.1 Irradiance sensors

Irradiance sensors are ISO 9060:2018 Class A pyranometers used for IEC 61724-1:2021 Class A monitoring of global hoizontal irradiance (GHI). Class A, C, or reference cells can be used for the other irradiance parameters.

- Global Horizontal Irradiance (GHI)—These sensors are typically installed on the main met tower. Redundant sensors may be used but are not required.
- Plane of Array (POA)—These sensors are commonly installed on the array to ensure orientation matches that of the PV array, including trackers. Campbell Scientific has many mounting options.
- Rear side Plane of Array (RPOA)—Used in bifacial module applications, these measurements, like the POA measurements can be mounted in a variety of ways.
- Albedo—Albedo is the ratio of horizontal upwelling irradiance to total downwelling irradiance. For best performance, Class A sensors with lowest thermal offsets are ideal for this measurement. The CM275 Albedometer Mounting Stand co-locates both sensors on a single bracket that is mounted to the CM410 Pile Mount Crossarm for Albedo are or to another horizontal crossarm such as the CM206.
- **Diffuse Horizontal Irradiance (DHI)**—Best DHI measurements are performed with shaded and tracking pyranometers. However, many other options are common including the SPN1 from Delta-T.

### 2.5.2 All-in-one weather sensor

The SunSentry typically uses the ClimaVue<sup>™</sup>40 Compact Digital Weather Sensor. This multiparameter meteorological sensor is designed for solar plant operational monitoring and solar resource assessment with IEC 61724-1 compliance. At Campbell Scientific, we recognize the importance of, and are well known for, our instrumentation accuracy and reliability. We also recognize that ease of operation and overall cost of operation are critical. With the ClimaVue 40, you will get this and more. In adherence to IEC 61724-1 (2021), the ClimaVue 40 provides ambient air temperature, precipitation, relative humidity, wind speed, and wind direction measurements. The sensor also offers vapor pressure, tilt, lightning strike, and lightning average distance measurements.

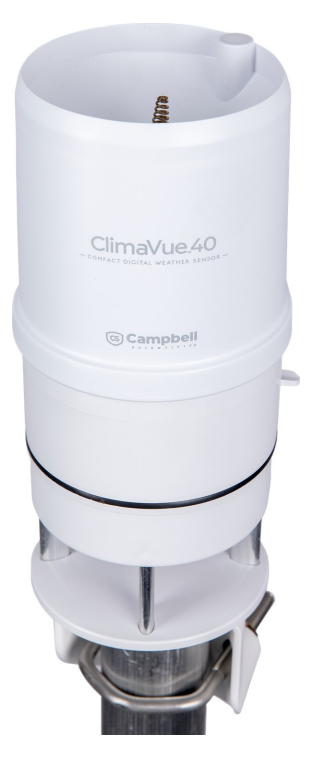

The SunSentry may also use other multi-parameter meteorological sensors, such as the MetSens500 and the Lufft WX\_XXX-series, to measure:

- Wind Speed and Wind Direction
- Ambient Temperature
- Relative humidity (Water stuck in the air)
- Barometric pressure
- Precipitation (water falling)
  - ° Rain
  - ° Hail
  - ° Snow

### 2.5.3 Soiling sensors

The SunSentry typically uses the DustVue solar-module soiling sensor to measure and calculate the soiling-loss index to provide solar energy professionals with the information needed to evaluate and manage the impact of soiling on their photovoltaic (PV) power plant performance.

The DustVue has been designed with ease of use in mind and can be used on any PV installation.

The sensor includes the following:

• Measurements provided by the CS241 Back-of-Module Temperature Sensor, which has been optimized for bifacial panels

- Prewired connectors for module temperature measurements and solar panels used for the soiling measurement
- Modbus RTU communications with a standard Modbus register map
- Data filtering to maximize accuracy
- Backup battery and storage of historic data
- Wide range of options for mounting the enclosure to site specific structures
- Purpose-built sensors for silicon-cell or thin-film solar panels

This sensor joins our extensive line of high-quality, turn-key measurement solutions for solar and other renewable energy applications. Campbell Scientific measurement solutions provide PV performance engineers with the data needed to validate performance models and determine energy yield.

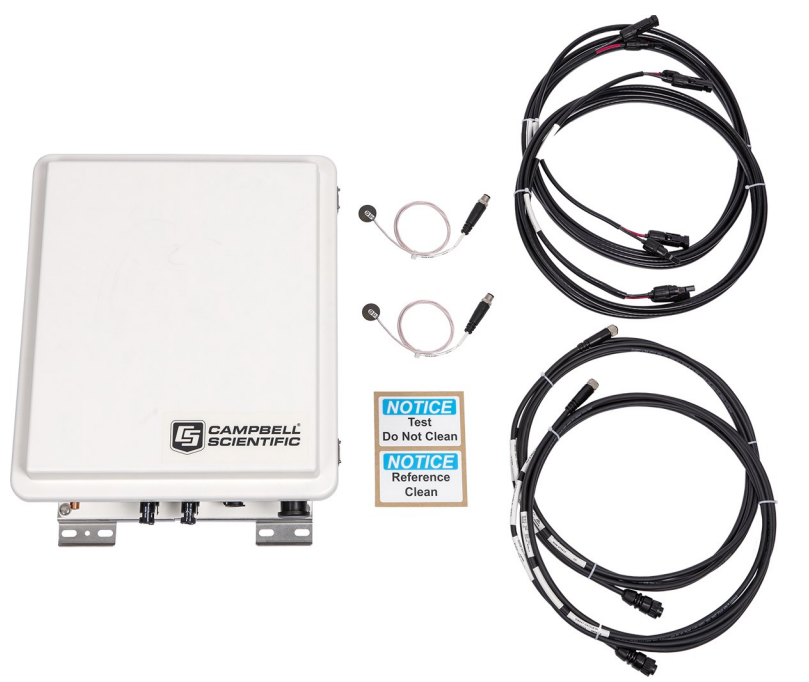

Other soiling sensors may also be used.

### 2.5.4 Back-of-module (BOM) temperature sensor

The SunSentry uses the CS241DM surface-mountable, back-of-module temperature sensor. It is designed for bifacial photovoltaic (PV) module performance assessment and soiling. The sensor head has been redesigned for easier installation. The measurement performance has been improved with a smaller footprint that is optimized to reduce back-of-module shading and eliminate surface cooling. Other improvements include greater sensor-to-module bonding/adhesion and a thinner Teflon cable with a higher temperature rating. To meet the

requirements of performance validation, every CS241DM is supplied with a NIST-traceable, serialized calibration certificate.

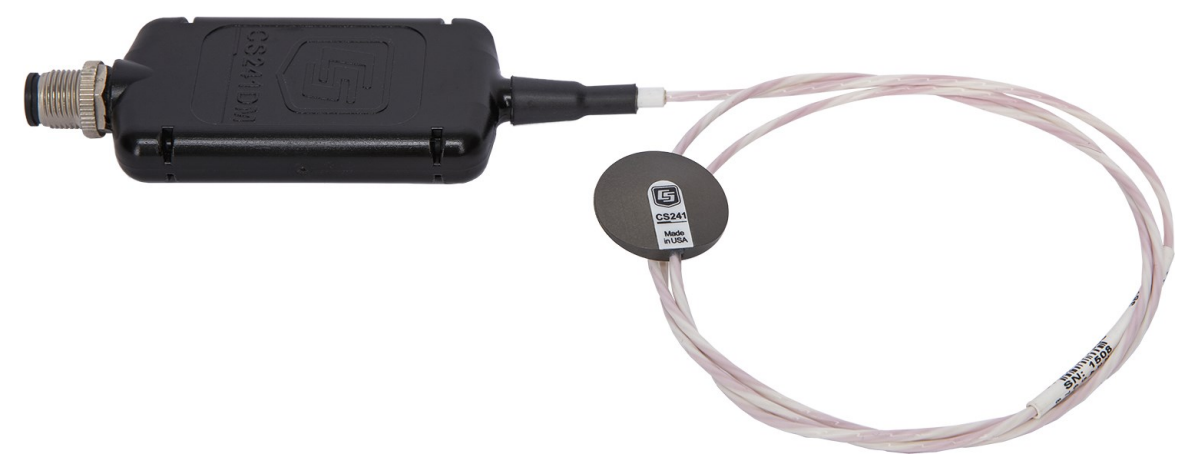

## 3. Required tools and software

Required tools:

- Open end wrenches: 3/8 in, 7/16 in, 1/2 in, (2) 9/16 in
- Socket wrench set
- Magnetic compass
- Tape measure
- Nut driver (3/8 in)
- Level
- Pliers
- Flat-bladed screwdrivers
- Phillips screwdrivers

Additional tools required for concrete anchor installation (see Installation Guide):

- Hammer drill
- 3/4-inch masonry drill bit
- Eye protection
- Filter mask
- Wire brush (or compressed air)

Required software, drivers, and licenses:

- Laptop computer or mobile device with Web browser
- Sensor configuration software depending on the sensors used (refer to sensor manuals)

## 4. Safety

- Select a safe site to install the tower.
- The distance between any power lines and the installation site should be at least one and one-half times the height of the tower. Make the distance even greater, if possible. Since all overhead lines look somewhat alike, consider them all dangerous and stay well away from them.
- If there are power lines or buried utilities in the area, call the local utility providers for assistance.
- NEVER work alone; always have someone near who can summon help.
- Certain clothing may provide a degree of safety, but do not depend on it alone to preserve life (for example, rubber boots or shoes, industrial rubber gloves, or a long shirt or jacket).
- Check local weather conditions. Be sure it has not rained recently, and the ground is not wet or muddy. Make sure rain or thunderstorms are not predicted for the day the tower is to be installed.
- To avoid having the tower being blown into nearby power lines, do not install or remove towers in moderate or heavy winds.
- If it is necessary to use a ladder, choose a ladder made of non-conductive, non-metallic materials.
- Have someone present who has been trained in electric shock first aid, if possible.

## 5. Web Ul

The *Web UI* is a program running on the SunSentry data logger that simplifies the configuration of the meteorological station system layout. It automatically builds a data logger program that controls data logger communications between the sensors and customer network programs

such as the SCADA system. Knowledge of CRBasic programming is not needed because the program is automatically created.

The Web UI has the following main menus:

- Dashboard provides real time data information collected from the sensors.
- **Configuration** enables quick and easy configuration of the system layout. After the configuration is complete, click **Apply to Station** to automatically create the data logger program. You can click **Config Report** to display and print the configuration, wiring, and Modbus information for the sensors. The configuration can also be saved and used to automatically configure the station if station recovery is needed or to configure other stations with identical configurations. Communications information is included in the saved file and needs to be changed if used for other stations in the same network.
- Monitor Data displays the data tables and contents. The data can be collected and downloaded, displayed, and graphed.
- **Diagnostics** accesses the data logger status table, which contains valuable troubleshooting and system performance information. Updates to the data logger operating system, programs and web pages are made using the **Updates** tab. The **Watch** tab provides a terminal window with limited communications monitoring capabilities.
- Modbus Map shows the Modbus map that the SCADA system uses to collect the real time data from the sensors.

You can get up and running with your SunSentry in no time. Once you are connected to the SunSentry with a web browser, navigate to the **Configuration** page. You can configure a **Station Name**, **Location field**, and add **Station Notes**, if desired, then follow these instructions to **Add Sensors**, and set up **Network Options**.

## 5.1 Connect to the SunSentry

Connecting to the SunSentry for the first time requires a direct connection using the USB port on the data logger.

- 1. Use the USB cable to connect the SunSentry to the computer USB port.
- 2. Type www.linktodevice.com or 192.168.66.1 (default IP) in the computer browser.
- 3. Click Getting Started for instructions or go directly to the Configuration page.

Once you are connected to the system with a web browser, navigate to the **Configuration** page. Enter the **Station Parameters**, set up **Communications Options**, and **Add Sensors**. If you would like to be able to configure the SunSentry system remotely, you will need to set up an account with **Administrator** privileges. See for help on setting up user accounts.

## 5.2 Network Settings

The Modbus TCP/IP protocol is used to communicate with the local SCADA system or other data collection platforms. Under **Network Setting**, communications settings, such as the system network **IP Address**, must be entered to allow the system to be accessible using the local network.

| © Campbell                                                                                                    | Dashboard                                                             | Configuration      | Monitor Data | Diagnostics | Modbus Map                                                                                                    | SunSentry              |
|----------------------------------------------------------------------------------------------------|-----------------------------------------------------------------------|--------------------|--------------|-------------|----------------------------------------------------------------------------------------------------|------------------------|
| Dashboard                                                                                                    |                                                                       |                    |              |             |                                                                                                    |                        |
| Station Health & Status                                                                                                    |                                                                       |                    |              |             |                                                                                                    | Getting Started 😡      |
| Station Time<br>Heartbeat<br>Station Name<br>Data Logger Serial Number<br>Location<br>Latitude, Longitude 41.765389,-111.853833 | Network Se<br>IP Addre<br>Netmask<br>Gateway<br>FTP Statt<br>Test FTP | ttings<br>ss<br>us | Trigger      |             | Met Station Status<br>Supply Voltage<br>Supply Voltage Alert<br>Logger Temperature<br>Door Opened Duration<br>Door Opened Time |                        |
|                                                                                                    |                                                                       |                    |              |             |                                                                                                    | Troubleshooting Tips 🖈 |
| BOM Temperature BackOfModule1_CS241D                                                                                            | м                                                                     |                    |              |             |                                                                                                    |                        |
| Modbus Status<br>BoM Temperature                                                                                                |                                                                       |                    |              |             |                                                                                                    |                        |
|                                                                                                    |                                                                       |                    |              |             |                                                                                                    |                        |

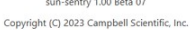

The following other communication protocols are available.

- Three Modbus RTU communications channels for sensor communications
  - Mobus RTU Main Met (default, not optional)
  - Mobus RTU Client Junction Box 1 (default, optional)
  - Mobus RTU Client Junction Box 2 (optional)
- Modbus TCP Server (optional, required for Modbus data retrieval from the SunSentry)
- DNP3 Server (OutStation) (optional)
- NTP and FTP services (optional)

To configure those protocols, click **Configuration** then click **Communications**.

### 5.2.1 Ethernet settings

1. Click the **Communications** tab then click **Ethernet Settings**.

| Configuration                                                                                                    | cs Campbell                            | Dashboard Configuration Monitor Data Diagnostics Modbus Map | SunSentry      |
|----------------------------------------------------------------------------------------------------|----------------------------------------|-------------------------------------------------------------|----------------|
| ▲ Apply to Station       ■ Config Report       № Sare to File       ▲ Load from File       ▲ Load from File <td< td=""><td>Configuration</td><td></td><td></td></td<>                                                                                                    | Configuration                          |                                                             |                |
| Station Parameters         Station Name •         Test Station         Test Station         Station Description •         Modbus RTU Client Main Met Station •         Modbus RTU Client Main Met Station •         Modbus RTU Client Main Met Station •         Modbus RTU Client Main Met Station •         Modbus RTU Client Main Met Station •         Modbus RTU Client Main Met Station •         Modbus RTU Client Junction Box 1 •         Modbus RTU Client Junction Box 2 •         Modbus RTU Client Junction Box 2 •         Modbus RTU Client Junction Box 2 •         Modbus RTU Client Junction Box 2 •         Modbus RTU Client Junction Box 2 •         Modbus RTU Client Junction Box 2 •         Modbus RTU Server •         Intervel •         -101.5         Station Longitude •         -102.5         Stan Intervel •                                                                                                    | ▲ Apply to Station     ■ Config Report | R Save to File Coad from File                               | LUser Accounts |
| Test Station     Ethernet Settings ©       Station Description ©     Modbus RTU Client Main Met Station ©       Station Location ©     Modbus RTU Client Junction Box 1 ©       Logan, UT     Modbus RTU Client Junction Box 2 ©       Reference Height (Elevation in meters) ©     Modbus RTU Client Junction Box 2 ©       Station Laitude ©     FTP Settings ©       111253333     FTP Settings ©       Station Longitude ©     FTP Settings ©       -11155333     FTP Settings ©                                                                                                    | Station Parameters                     | Measurements Communications                                 |                |
| Station Description     Modbus RTU Client Main Met Station       Station Location     Modbus RTU Client Main Met Station       Station Location     Modbus RTU Client Junction Box 1       Logan, UT     Modbus RTU Client Junction Box 2       Reference Height (Elevation in meters)     Modbus RTU Client Junction Box 2       1682     Modbus RTU Client Junction Box 2       Station Laitude     Modbus RTU Client Junction Box 2       1682     DNP3 Server (OutStation)       Station Longitude     FTP Settings      111.653833     UTC Office 1       -1045     San Interval                                                                                                    | Test Station                           | Ethernet Settings                                           |                |
| Station Location ()     Modbus RTU Client Junction Box 1 ()       Logan, UT     Modbus RTU Client Junction Box 2 ()       Reference Height (Elevation in meters) ()     Modbus RTU Client Junction Box 2 ()       1682     Modbus RTU Client Junction Box 2 ()       Station Laitude ()     Modbus RTU Client Junction Box 2 ()       41.765389     DNP3 Server (OutStation) ()       Station Longitude ()     -111.55333       -112.5333     UTC Offset ()       -103.     Scan Interval ()                                                                                                    | Station Description 🚯                  | Modbus RTU Client Main Met Station 💿                        |                |
| Logan, UT     Modbus RTU Client Junction Box 2 ①       Reference Height (Elevation in meters) ①     Modbus TCP Server ①       1662     DNP3 Server (OutStation) ①       Station Latitude ①     FTP Settings ②       -111.653833     UTC Offset ①       -10.5     San Interval ①                                                                                                    | Station Location                       | Modbus RTU Client Junction Box 1                            |                |
| Reference Height (Elevation in meters) Modbus TCP Server ()   1662 DNP3 Server ()OutStation)   Station Latitude () FTP Settings ()   41.765389 FTP Settings ()   Station Longitude ()                                                                                                    | Logan, UT                              | Modbus RTU Client Junction Box 2                            |                |
| 1682     DNP3 Server (OutStation) ()       Station Latitude ()     FTP Settings ()       41.765389     FTP Settings ()       Station Longitude ()                                                                                                    | Reference Height (Elevation in meters) | Modbus TCP Server                                           |                |
| Station Laitude ①  ITP Settings ①  TTP Settings ①  ITT Settings ①  ITT Setting | 1682                                   | DNP3 Server (OutStation)                                    |                |
| 41.765389     F1P settings •       Station Longitude •     •       •111.853833     •       UTC offset •     •       •.0.5     •       San interval •     •                                                                                                    | Station Latitude                       |                                                             |                |
| Station Longitude ()         -111.853833           UTC Offset ()         -10.5           Scan Interval ()         -                                                                                                    | 41.765389                              | FIP settings                                                |                |
| -111.853833<br>UTC Offset 0<br>-10.5<br>Scan Interval 0                                                                                                    | Station Longitude 0                    |                                                             |                |
| UTC Offset 0<br>-10.5<br>Scan Interval 0                                                                                                    | -111.853833                            |                                                             |                |
| -10.5<br>Scan Interval O                                                                                                    | UTC Offset                             |                                                             |                |
| Scan Interval 👩                                                                                                    | -10.5                                  |                                                             |                |
|                                                                                                    | Scan Interval 🚯                        |                                                             |                |

2. Configure the Ethernet Interface by entering the **IP Address**, **Netmask**, and **Gateway** that the data collection system is expecting to use to communicate with the SunSentry. Inline context help is available in the Web UI.

| Campbell                              | Dashboard Configuration              | Monitor Data Diagnostics Modbus Map | SunSentry      |
|---------------------------------------|--------------------------------------|-------------------------------------|----------------|
| onfiguration                          |                                      |                                     |                |
| ▲ Apply to Station III Config Report  | R Save to File Grow File             |                                     | LUser Accounts |
| Station Parameters                    | Measurements Communications          |                                     |                |
| tation Name                           | + Add Communications -               |                                     |                |
| Test Station                          | Ethernet Settings                    |                                     |                |
| tation Description 🚯                  | Device Settings                      |                                     |                |
| itation Location                      | IP Address                           | Netmask                             |                |
| Logan, UT                             | 102111.00                            | 210.200.200.0                       |                |
| eference Height (Elevation in meters) | Gateway 0                            | DNS Server 1                        |                |
| 1682                                  | 1021.71.1                            | 0.0.0.0                             |                |
| itation Latitude 👩                    | DNS Server 2 0                       |                                     |                |
| 41.765389                             | 0.0.0.0                              |                                     |                |
| tation Longitude                      |                                      |                                     |                |
| -111.853833                           |                                      |                                     |                |
| JTC Offset                            | Modbus KIU Client Main Met Station O |                                     |                |
| -10.5                                 | Modbus RTU Client Junction Box 1 O   |                                     |                |
| ican Interval 🕒                       | Modbus RTU Client Junction Box 2     |                                     | 8              |
|                                       |                                      |                                     |                |

### 5.2.2 Modbus RTU Client Main Met Station

There are three Modbus RTU communications terminals in the SunSentry. The first communication terminal associated with the main met box is active by default and cannot be deleted. Click on the **Modbus RTU Client Main Met Station** to expand its available settings.

| © Campbell                             | Dashboard Configuration Monitor Data Diagnostics Modbus Map | SunSentry.      |
|----------------------------------------|-------------------------------------------------------------|-----------------|
| Configuration                          |                                                             |                 |
| ▲ Apply to Station     ■ Config Report | 🗎 Save to File 🛛 🖀 Load from File                           | L User Accounts |
| Station Parameters                     | Measurements Communications                                 |                 |
| Station Name                           | + Add Communications +                                      |                 |
| Test Station                           | Ethernet Settings                                           |                 |
| Station Description 💿                  | Modbus RTU Client Main Met Station 🛛                        |                 |
| Station Location                       | Modbus RTU Client Junction Box 1 O                          | T.              |
| Logan, UT                              | Modbus RTU Client Junction Box 2                            |                 |
| Reference Height (Elevation in meters) | Modbus TCP Server 😡                                         |                 |
| 1682                                   | DNP3 Server (OutStation)                                    |                 |
| Station Latitude                       |                                                             | -               |
| 41.765389                              | FIP Settings                                                | 1               |
| Station Longitude                      |                                                             |                 |
| -111.853833                            |                                                             |                 |
| UTC Offset                             |                                                             |                 |
| -10.5                                  |                                                             |                 |
| Scan Interval                          |                                                             |                 |

Click on Modbus RTU Client Main Met Station again to collapse the settings.

| © Campbell                             | Dashboard Configuration            | Monitor Data Diagnostics | Modbus Map                                         | SunSentry       |
|----------------------------------------|------------------------------------|--------------------------|----------------------------------------------------|-----------------|
| Configuration                          |                                    |                          |                                                    |                 |
| Apply to Station                       | R Save to File                     |                          |                                                    | L User Accounts |
|                                        |                                    |                          |                                                    |                 |
| Station Parameters                     | Measurements Communications        |                          |                                                    |                 |
| Station Name                           | + Add Communications +             |                          |                                                    |                 |
| Test Station                           | Ethernet Settings                  |                          |                                                    |                 |
| Station Description                    | Modbus RTU Client Main Met Station |                          |                                                    |                 |
| Station Location                       | Device Settings                    |                          |                                                    |                 |
| Logan, UT                              | Baud Rate                          |                          | Format                                             |                 |
| Reference Height (Elevation in meters) | 19200 (default)                    | ~                        | Data Bits: 8, Stop Bits: 1, Parity: Even (default) | ~               |
| 1682                                   | Port Information                   |                          |                                                    |                 |
| Station Latitude                       | Logger Port COMC7                  | ~                        |                                                    |                 |
| 41.765389                              |                                    |                          |                                                    |                 |
| Station Longitude 🚯                    |                                    |                          |                                                    |                 |
| -111.853833                            | Modbus RTU Client Junction Box 1   |                          |                                                    |                 |
| UTC Offset                             | Modbus RTU Client Junction Box 2   |                          |                                                    |                 |
| -10.5                                  | Modbus TCP Server                  |                          |                                                    |                 |
| Scan Interval                          | DNP3 Server (OutStation)           |                          |                                                    | -               |

### NOTE:

Ensure that each sensor is configured to match the communication terminal settings when sensors are added.

# 5.2.3 Modbus RTU Client Junction Box 1 and Modbus RTU Client Junction Box 2

Modbus RTU Client Junction Box 1 is the second communication port and is displayed by default and can be deleted if not used. Modbus RTU Client Junction Box 2 is the third communication port.

1. Click on the Modbus RTU Client Junction Box name to expand its available settings.

| cs Campbell                            | Dashboard Configuration                               | Monitor Data Diagnostics | Modbus Map                                         | SunSentry      |
|----------------------------------------|-------------------------------------------------------|--------------------------|----------------------------------------------------|----------------|
| Configuration                          |                                                       |                          |                                                    |                |
| ▲ Apply to Station ■ Config Report     | R Save to File                                        |                          |                                                    | LUser Accounts |
| Station Parameters<br>Station Name @   | Measurements Communications<br>+ Add Communications + |                          |                                                    |                |
| Station Description                    | Ethernet Settings                                     |                          |                                                    |                |
| Station Location 🕚                     | Device Settings                                       |                          |                                                    | -              |
| Reference Height (Elevation in meters) | Baud Rate                                             |                          | Format                                             |                |
| 1682                                   | 19200 (default)                                       | ~                        | Data Bits: 8, Stop Bits: 1, Parity: Even (default) | ~              |
| Station Latitude                       | Port Information                                      |                          |                                                    |                |
| 41.765389                              | Logger Port COMC5                                     | *                        |                                                    |                |
| Station Longitude                      |                                                       |                          |                                                    |                |
| -111.853833                            | -                                                     |                          |                                                    |                |
| UTC Offset                             | Modbus RTU Client Junction Box 2 😡                    |                          |                                                    |                |
| -10.5                                  | Modbus TCP Server 🕢                                   |                          |                                                    |                |
| Scan Interval 🗿                        | DNP3 Server (OutStation)                              |                          |                                                    |                |
| · · · ·                                | ······································                |                          |                                                    | -              |

- 2. Configure the **Device Settings** (**Port** and **Format**) to match the configuration of the sensors using this communications port.
- 3. Click on Modbus RTU Client Junction Box name again to collapse the settings.

### NOTE:

Ensure that each sensor is configured to match the communication port settings when sensors are added.

### 5.2.4 Modbus TCP Server

Selecting this option enables SunSentry system to act as Modbus Server, serving the Modbus data from all attached sensors.

| 3 Campbell                             | Dashboard Configuration              | Monitor Data Diagnostics Modbus Map                          | Sun <mark>Sentry</mark> |
|----------------------------------------|--------------------------------------|--------------------------------------------------------------|-------------------------|
| onfiguration                           |                                      |                                                              |                         |
| Apply to Station                       | Save to File 😂 Load from File        |                                                              | L User Accounts         |
| Station Parameters                     | Measurements Communications          |                                                              |                         |
| itation Name                           | + Add Communications -               |                                                              |                         |
| Test Station                           | Ethernet Settings                    |                                                              |                         |
| Station Description 🚯                  | Modbus RTU Client Main Met Station 🛛 |                                                              |                         |
| itation Location                       | Modbus RTU Client Junction Box 1     |                                                              | 1                       |
| Logan, UT                              | Modbus RTU Client Junction Box 2     |                                                              | 8                       |
| Reference Height (Elevation in meters) | Modbus TCP Server                    |                                                              | 8                       |
| 1682                                   |                                      |                                                              |                         |
| Station Latitude 🚯                     | <ul> <li>Device Settings</li> </ul>  |                                                              |                         |
| 41.765389                              | Port 🚯                               | Data Format                                                  |                         |
| tation Longitude                       | 502                                  | <ul> <li>CDAB 32-bit float or Long, 2 byte regist</li> </ul> | ters are reversed 👻     |
| -111.853833                            |                                      |                                                              |                         |
| TC Offset                              |                                      |                                                              |                         |
| -10.5                                  | DNP3 Server (OutStation)             |                                                              |                         |
| can Interval                           | FTP Settings 😡                       |                                                              |                         |
|                                        | NTD Cattings                         |                                                              |                         |

- 1. Click on Modbus TCP Server to expand its available settings.
- 2. Configure the Device Settings (Port and Data Format) to match the desired format.
- 3. Click on Modbus TCP Server again to collapse the settings.

### 5.2.5 DNP3 Server (OutStation)

Selecting this option enablesSunSentry system to act as DNP3 Server, serving the Modbus data from all attached sensors.

| sCampbell                              | Dashboard Configuration M          | onitor Data Diagnostics Modbus Map | SunSentry |
|----------------------------------------|------------------------------------|------------------------------------|-----------|
|                                        |                                    |                                    |           |
| Station Parameters                     | Measurements Communications        |                                    |           |
| Station Name                           | + Add Communications -             |                                    |           |
| Test Station                           | Ethernet Settings                  |                                    |           |
| Station Description 🚯                  | Modbus RTU Client Main Met Station |                                    |           |
| Station Location                       | Modbus RTU Client Junction Box 1   |                                    | 8         |
| Logan, UT                              | Modbus RTU Client Junction Box 2   |                                    |           |
| Reference Height (Elevation in meters) | Modbus TCP Server 😡                |                                    |           |
| 1682                                   | DNP3 Server (OutStation)           |                                    |           |
| Station Latitude 0                     |                                    |                                    |           |
| 41.765389                              | Device Settings                    |                                    |           |
| Station Longitude                      | Baud Rate                          | Port ()                            |           |
| -111.853833                            | -19200                             | 20000                              |           |
| UTC Offset                             | Client Address 👩                   | Server Address 🕥                   |           |
| -10.5                                  | 3                                  | . 4                                |           |
| Scan Interval 👩                        | L                                  |                                    |           |
| 5 seconds 🗸                            |                                    |                                    |           |
| Modbus Delay 🗿                         | FTP Settings                       |                                    | ŧ         |
| 0                                      | NTP Settings                       |                                    | <b></b>   |

- 1. Click on DNP3 Server (OutStation) to expand its available settings.
- 2. Configure the **Device Settings** (**Baud Rate**, **Port**, **Client Address**, and **Server Address**) to match the desired format.
- 3. Click on DNP3 Server (OutStation) again to collapse the settings.

### 5.2.6 FTP Settings

Selecting this option enables FTP streaming of the data table to an FTP server. The device will send the previous day data to the FTP server at 1:00 am.

|                 | Module IC Server O       | u Diagnosius moubus map | Sen Sen tu y. |
|-----------------|--------------------------|-------------------------|---------------|
| 1682            |                          |                         |               |
| ation Latitude  | DNP3 Server (OutStation) |                         | 8             |
| 41.765389       | FTP Settings             |                         | 8             |
| ation Longitude | Device Settings          |                         |               |
| -111.853833     | FTP Server               | FTP User Name           |               |
| TC Offset 🚯     | 162111148                | admin                   |               |
| -10.5           | FTP Password             | FTP Destination Folder  |               |
| an Interval 🚯   | security                 | CPU                     |               |
| 5 seconds 🗸     | DataSet 01 Minute        | DataSet 05 Minute       |               |
| lodbus Delay    |                          | S Minute                |               |
| 0               | DataSet 10 Minute O      | DataSat 15 Minuta A     |               |
| ation Notes 🚯   |                          |                         |               |
| Note This!!!    |                          | C 13 Million            |               |
| 6               | DataSet_01_Hour          | DataSet_01_Day          | 1             |
|                 | 1 hour                   | L 1 Day                 |               |
|                 | DataSet_Metadata         |                         |               |
|                 | Metadata                 |                         |               |

- 1. Click on FTP Settings to expand its available settings.
- 2. Configure the FTP Settings such as the FTP Server, FTP Username, FTP Password, and FTP Destination Folder to customize the FTP behavior.
- 3. Click on FTP Settings again to collapse the settings.

### 5.2.7 NTP Settings

The CR1000Xe internal clock is very reliable. However, if the application requires the clock to be synchronized by the Network Time Protocol (NTP), click on the **NTP Settings** to expand the **NTP Settings**. Configure the **NTP Server** and **Max Time Difference**) to customize the NTP behavior. Click on the communication option name again to collapse the settings.

| Campbell                               | Dashboard Configuration Monitor Data                                | Diagnostics Modbus Map       | SunSentry |
|----------------------------------------|---------------------------------------------------------------------|------------------------------|-----------|
| station Name 🚯                         | + Add Communications -                                              |                              |           |
| Test Station                           | Ethernet Settings                                                   |                              |           |
| station Description                    | Modbus RTU Client Main Met Station 🛛                                |                              |           |
| Station Location                       | Modbus RTU Client Junction Box 1                                    |                              | 8         |
| Logan, UT                              | Modbus RTU Client Junction Box 2 😡                                  |                              |           |
| Reference Height (Elevation in meters) | Modbus TCP Server                                                   |                              | 8         |
| 1682                                   | DNP3 Server (OutStation)                                            |                              | 1         |
| itation Latitude 👩                     | FTD Collinger                                                       |                              |           |
| 41.765389                              | FTP Settings                                                        |                              |           |
| Station Longitude 👩                    | NTP Settings                                                        |                              | 1         |
| -111.853833                            |                                                                     |                              |           |
| JTC Offset 0                           | • Note: The Station Parameter OTC Offset is used for the NTP Time O | itset.                       |           |
| -10.5                                  | Device Settings                                                     |                              |           |
| ican Interval 👩                        | NTD Server                                                          | NTP May Time Difference (mc) |           |
| 5 seconds 🗸                            |                                                                     | 500                          |           |
| Modbus Delay 0                         |                                                                     |                              |           |
| 0                                      |                                                                     |                              |           |
| itation Notes                          |                                                                     |                              |           |
| Note This!!!                           |                                                                     |                              |           |
| Note This!!!                           |                                                                     |                              |           |

### 5.2.8 Apply to Station

Click Apply to Station to apply the settings to the SunSentry system or add sensors.

| Campbe           | <b>.</b>        |                | Dashboard | Configuration | Monitor Data | Diagnostics | Modbus Map |
|------------------|-----------------|----------------|-----------|---------------|--------------|-------------|------------|
| Configuratio     | on              |                |           |               |              |             |            |
| Apply to Station | 🗮 Config Report | 🛱 Save to File | 🖀 Load f  | from File     |              |             |            |

### NOTE:

Apply to Station can be used at any time to apply the settings to the data logger. Single or multiple additions, changes or deletions of configuration can be applied at any time. Apply to Station compiles the settings into a new *CRBasic* program. This new program creates new data tables thus all previous data is lost. The data logger program is updating and may take a few minutes to complete before new data is displayed.

## 5.3 Add sensors

Add up to two pyranometers of each functional type (GHI, POA, Albedo pairs, DHI), two compact weather sensors, six RPOA pyranometers and back-of-module temperature sensors, and two soiling sensors. The sensor menus are grouped by general output type, functional type, and manufacture model. Only one sensor can be added at a time. Click the listing to open the submenu. Click the listing again to close the submenu.

- 1. Click the Measurement tab.
- 2. Click +Add Measurement to see a list of available sensors.
- 3. Click the general output type desired, the functional type, and the manufacture model desired.
- 4. After a sensor appears in the list, type the parameters for that sensor to customize it for your application.
  - a. Most sensors require the **Modbus Address** to be changed to match the Modbus address of the specific sensor being used. A default address will appear and can be used by ensuring the sensor is configured for the same address. SDI-12 sensors are also available for selection and require the SDI-12 address.
  - b. **Box Connection** specifies which box the sensor is connected to. Each box is connected to a unique communications port on the data logger. Selecting the box the sensor is connected to ensures the software is configured to communicate with the sensor on the correct communication port.
  - c. **Sensor Description** is used as the title of the measurements on the **Dashboard**. Although editable, Campbell Scientific suggests using the default sensor description for most circumstances.
  - d. Some sensors require input from other sensor outputs to function properly. Select from the drop-down menu presented or input the required data.

| Campbell                               | Dashboard Configuration Monitor Data Diagnostics Modbus Map | SunSentry.      |
|----------------------------------------|-------------------------------------------------------------|-----------------|
| Configuration                          |                                                             |                 |
| ▲ Apply to Station III Config Report   | R Save to File Save to File                                 | L User Accounts |
| Station Parameters                     | Measurements Communications                                 |                 |
| Station Name                           | + Add Measurement +                                         |                 |
| Test Station                           | BackOfModule1_CS241DM                                       | 1               |
| Station Description                    |                                                             | -               |
|                                        | BackOfModule1_CS241DM Junction Box                          | ~               |
| Station Location                       | Modbus Address                                              |                 |
| Logan, UT                              | 8                                                           |                 |
| Reference Height (Elevation in meters) |                                                             |                 |
| 1682                                   | Wiring +                                                    |                 |
| Station Latitude 🚯                     | Temperature Output                                          |                 |
| 41.765389                              |                                                             |                 |
| Station Longitude                      |                                                             |                 |
| -111.853833                            |                                                             |                 |
| UTC Offset                             |                                                             |                 |
| -10.5                                  |                                                             |                 |
| Scan Interval                          |                                                             |                 |

5. View the wiring diagram for the sensor by clicking on **Wiring**. The wiring table is also available in the **Config Report**.

- 6. If you selected a sensor by mistake or no longer wish to have the SunSentry read data from it, remove it from the running configuration by clicking the red trash can icon next to the sensor heading.
- 7. Once you have added all the sensors, click Apply to Station (p. 18) and the SunSentry will start reading your sensors. The data logger program automatically updates, which may take a few minutes to complete before new data is displayed.

## 5.4 Creating accounts and passwords

Each CR1000Xe manufactured will have a unique identifier (UID). The UID can be found on a QRcode sticker on the front of the data logger. The UID also serves as a unique preprogrammed password. This password is used when connecting to the data logger using an IP connection. Direct connection using the USB port does not use this password. The first-time connection to the data logger must use the USB connection. During the first connection to the data logger, user accounts should be established allowing connection to the SunSentry data logger without knowledge of the preprogrammed password.

The SunSentry *Web UI* requires the use of the preprogrammed password unless additional user accounts are created. SunSentry *Web UI* does not change this preprogrammed password, but enables the new administrative accounts full access to the data logger.

The SunSentry *Web UI* adds a layer of protection and enables multiple user accounts to be created with either no access, read only or administrator privileges. Once connected by following the instructions provided in Connect to the SunSentry (p. 11), perform the following procedure to create the desired logon accounts.

### 5.4.1 Set up user accounts

The system is protected by password access. If you are connected using the USB connection, all access is granted. If you want to be able to control how the device is accessed remotely, you can set up user accounts. To configure the device remotely (over the Ethernet port), you need to set up a user account with **Administrator** permission level.

To manage user accounts, click **User Accounts** in the **Configuration** screen to access the **User Account Setup** dialog box. You must be connected over USB or logged in under a previously created account with administrator access.

Secure Administrator Access:

- 1. Select **admin** from the **Username List** (name can be changed from admin).
- 2. Enter a password in the **Password** field (password is not required but is highly recommended).
- 3. Close the page.
- 4. Click Apply to Station.

### NOTE:

Web browsers may cache the password, so the password does not need entered each time the web page is accessed from the same computer.

The following table explains what permission levels are available.

| Table 5-1: User account permissions |                                                                                                    |  |  |  |
|-------------------------------------|----------------------------------------------------------------------------------------------------|--|--|--|
| Permission<br>level                 | Access                                                                                                   |  |  |  |
| None                                | Disable an account without deleting it.                                                                  |  |  |  |
| Read only                           | Permission to view the device values.                                                                    |  |  |  |
| Administrator                       | Permission to view the device values, to edit the device configuration, and to create and edit accounts. |  |  |  |

### NOTE:

Creating an account with the user name anonymous, without a password, allows access to anyone that connects to the device without having to enter a user name. A default anonymous account exists with read only access. This allows anyone to be able to see the **Dashboard**, **Historic Data**, and **Modbus Map** without having to enter a user name.

The anonymous account without password must exist to properly access the device using the Apple Safari browser.

# 6. Troubleshooting

Symptom: Can not connect to the station

• Verify the data logger has sufficient power by connecting to it and checking the battery voltage in the **Status** table. A healthy voltage typically reads slightly over 24 V. See video on **Measuring Data Logger Output Voltage With a Multimeter** here:

www.campbellsci.com/videos/basic-troubleshooting-01 2.

### Symptom: Sensor not reporting

- Check the cable for signs of damage and possible moisture intrusion.
- Check sensor connections to ensure that they are connected to the correct terminal.
- Check the voltage to the sensors with a digital voltage meter.

### 6.1 Web interface recovery

In the unlikely event that web interface files are lost or corrupted, a data logger-hosted recovery page can be used to restore the web interface. This page can also be used to update the web interface when new versions are available. The recovery page is accessed by navigating to: datalogger IP Address/recovery. For example: 111.222.333.444/recovery. This will open a Recovery page in the browser.

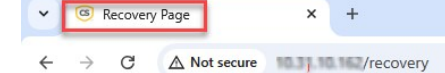

### Recovery

This page is used as a recovery mechanism for certain Campbell Scientific products. If you have navigated here by mistake, you can safely leave this page. Click below to send a file to the logger (only .obj and .web.obj.gz supported)

 Send File

 Load OS command sent. Wait for re-flash to complete

The **Send File** button on the recovery web page allows users to upload .obj or web.obj.gz files to restore web interface files on the data logger. The upload process may take several minutes.

# 7. Maintenance

During site visits, check the driven pile, concrete pad with pile adapter, tower, crossarms, sensor mounts, and junction box mounts. Tighten bolts when needed. Sensor maintenance schedule and tasks are provided in the following table.

| Table 7-1: Irradiance and soiling sensors maintenance schedule and tasks |                                                                                                    |                                  |                                                                                                    |                                                                                                    |  |  |
|--------------------------------------------------------------------------|----------------------------------------------------------------------------------------------------|----------------------------------|----------------------------------------------------------------------------------------------------|----------------------------------------------------------------------------------------------------|--|--|
| Sensor<br>type                                                           | Recommended<br>frequency range                                                                           | Maintenance<br>task              | Task details                                                                                                    | Effect mitigated                                                                                              |  |  |
| Irradiance<br>Sensors                                                    | Site specific,<br>depending on site<br>conditions.<br>Two times per<br>week up to two<br>times per month | Clean outer<br>glass dome        | Spray demineralized<br>water then wipe with a<br>soft cloth dry to clean                                                                 | The irradiance<br>measurement will be<br>impacted due to<br>change in<br>transmittance                        |  |  |
| Irradiance<br>Sensors                                                    | Weekly to<br>monthly                                                                                     | Check<br>appearance<br>condition | Check for cracks and<br>scratches on the glass<br>dome and body                                                                          | May lead to shade on<br>the detector and<br>enhanced soiling                                                  |  |  |
| Irradiance<br>Sensors                                                    | Weekly to<br>monthly                                                                                     | Check setup<br>base condition    | Check if the<br>instrument is securely<br>and properly<br>tightened to the<br>mounting base/ plate                                       | Loose instruments<br>and/or mounting<br>plates can lead to<br>damages of the<br>instruments and/or<br>injury. |  |  |
| Irradiance<br>Sensors                                                    | Weekly to<br>monthly                                                                                     | Check bubble<br>level            | Verify the bubble is in<br>the center ring of<br>bubble level if the<br>irradiance sensor is<br>setup in a horizontal<br>(GHI) position. | An additional<br>cosine/azimuth error<br>will be introduced                                                   |  |  |

| Table 7-1: Irradiance and soiling sensors maintenance schedule and tasks |                                |                                                                                         |                                                                                                    |                                                                                                    |  |  |
|--------------------------------------------------------------------------|--------------------------------|-----------------------------------------------------------------------------------------|----------------------------------------------------------------------------------------------------|----------------------------------------------------------------------------------------------------|--|--|
| Sensor<br>type                                                           | Recommended<br>frequency range | Maintenance<br>task                                                                     | Task details                                                                                                    | Effect mitigated                                                                                                    |  |  |
| Irradiance<br>Sensors                                                    | Weekly to<br>monthly           | Check the tilt<br>angle.                                                                | Check the tilt angle<br>and roll angle in<br>Modbus RTU or SDI-12<br>output. If making a<br>GHI measurement,<br>check the sensor<br>bubble level.                         | Any change in tilt<br>position after the<br>installation can affect<br>the measurements<br>due to the cosine<br>response of the<br>sensor.                        |  |  |
| Irradiance<br>Sensors                                                    | Weekly to<br>monthly           | Check cable<br>condition                                                                | Check if the<br>instrument is<br>tightened properly to<br>the mounting base<br>plate and the base<br>plate and/or table is<br>securely fastened in a<br>proper condition. | A disconnected cable<br>will cause sporadic<br>reading errors or<br>failure of operation. If<br>the cable is damaged,<br>it may cause noise or<br>electric shock. |  |  |
| Irradiance<br>Sensors                                                    | Weekly to<br>monthly           | Data validity                                                                           | Check the daytime<br>irradiance data and<br>compare it to previous<br>days or adjacent<br>pyranometers.                                                                   | Large difference<br>occurs may indicate<br>installation issues or<br>sensor problems                                                                              |  |  |
| Irradiance<br>Sensors                                                    | Weekly to<br>monthly           | Presence of<br>noise                                                                    | Check night-time<br>irradiance values                                                                                                    | Used to detect night-<br>time offsets and<br>sensor stability issues                                                                                              |  |  |
| Irradiance<br>Sensors                                                    | Weekly to<br>monthly           | Check the dome<br>heating current<br>when the dome<br>heating function<br>is turned on. | Check dome heating<br>current alert register<br>using Modbus RTU or<br>SDI-12 output.                                                                                     | If the dome heating<br>current is not<br>energized properly,<br>the dew and frost<br>mitigation effect<br>cannot be fully<br>achieved.                            |  |  |

| Table 7-1: Ir         | radiance and soiling                                              | g sensors mainter                                             | ance schedule and tasks                                                                                                 | 5                                                                                                    |
|-----------------------|-------------------------------------------------------------------|---------------------------------------------------------------|----------------------------------------------------------------------------------------------------|----------------------------------------------------------------------------------------------------|
| Sensor<br>type        | Recommended<br>frequency range                                    | Maintenance<br>task                                           | Task details                                                                                                    | Effect mitigated                                                                                                    |
| Irradiance<br>Sensors | Weekly to<br>Monthly                                              | Check the<br>temperature<br>inside                            | Check the body<br>temperature via<br>Modbus RTU or SDI-12<br>output.                                                    | If the inside<br>temperature becomes<br>abnormally high, the<br>life of the product will<br>be shortened.                                                                       |
| Irradiance<br>Sensors | Weekly to<br>Monthly                                              | Check the<br>efficacy of<br>desiccant                         | Check the internal<br>relative humidity alert<br>status of the<br>pyranometer in the<br>Modbus RTU or SDI-12<br>output. | The condition of the<br>drying agent can<br>slightly change over<br>time. If the relative<br>humidity becomes<br>high, the glass dome<br>might be fogging up.                   |
| Irradiance<br>Sensors | Weekly to<br>Monthly,<br>before/after<br>severe weather<br>events | Check sun<br>screen                                           | Verify if the sun screen<br>is securely attached on<br>the body, and the<br>knurling screw is<br>securely tightened.    | A loose sun screen or<br>knurling screw may<br>damage the<br>instrument and/or<br>increase measurement<br>errors due to<br>temperature increase<br>by sun screen coming<br>off. |
| Soiling<br>Sensors    | Weekly to<br>monthly - Site<br>Specific                           | Check soiling<br>sensor entrance<br>optics                    | If a clean reference<br>sample is used, make<br>sure it remains clean                                                   | The soiling<br>measurements will<br>have erroneous<br>measurements due to<br>reduced transmittance<br>on the reference clean<br>sample                                          |
| Soiling<br>Sensors    | Weekly                                                            | Clean the<br>reference/clean<br>panel if using<br>that method | Use normal water and wipe clean the surface.                                                                            | Maintains proper<br>soiling measurements.                                                                                                    |

| Table 7-1: Irradiance and soiling sensors maintenance schedule and tasks |                                |                                           |                                                                                                    |                                                                                                    |  |  |
|--------------------------------------------------------------------------|--------------------------------|-------------------------------------------|----------------------------------------------------------------------------------------------------|----------------------------------------------------------------------------------------------------|--|--|
| Sensor<br>type                                                           | Recommended<br>frequency range | Maintenance<br>task                       | Task details                                                                                                    | Effect mitigated                                                                                     |  |  |
| Soiling<br>Sensors                                                       | Weekly to<br>monthly           | Data validity                             | Check the daytime<br>values and compare to<br>previous days or<br>adjacent sensor.<br>Specific to soiling, look<br>for changes in the<br>soiling ratio (SR)                                                            | When large<br>differences occur,<br>operating problems or<br>installation issues can<br>be detected. |  |  |
| All Sensors                                                              | Yearly                         | Physical and<br>electrical<br>connections | Check for wear and<br>damage, including<br>corrosion, stress<br>cracks, frayed cables,<br>nicked or cut cable<br>housing, loose cable<br>clamps, cable<br>tightness, etc. and take<br>necessary corrective<br>actions. | Damaged sensor,<br>poor contacts and<br>electrical noise, etc.                                       |  |  |

| Table 7-1: Irradiance and soiling sensors maintenance schedule and tasks |                                    |                                                                 |                                                                                                    |                                                                                                    |  |  |
|--------------------------------------------------------------------------|------------------------------------|-----------------------------------------------------------------|----------------------------------------------------------------------------------------------------|----------------------------------------------------------------------------------------------------|--|--|
| Sensor<br>type                                                           | Recommended<br>frequency range     | Maintenance<br>task                                             | Task details                                                                                                    | Effect mitigated                                                                                                    |  |  |
| All Sensors                                                              | Per manufacturer<br>recommendation | Calibration                                                     | To maintain the best<br>possible measurement<br>accuracy, calibration of<br>the irradiance sensors<br>is recommended.<br>Contact Campbell<br>Scientific for more<br>details and requests<br>for a calibration and<br>maintenance service.<br>Traditional thermopile<br>pyranometers with the<br>detector at the surface<br>require calibrations at<br>2 years or sooner.          | Due to natural aging<br>of materials the<br>detector sensitivity of<br>the pyranometer can<br>gradually change over<br>time.      |  |  |
| All Sensors                                                              | Yearly                             | Check sensor<br>connectors,<br>cables, wiring,<br>and grounding | Check full sensor<br>cabling. Start with<br>ensuring the<br>connector is properly<br>tightened on the<br>sensor. If cables are<br>not in conduit, verify<br>they are not cracking<br>or damaged. Ensure<br>the wiring in the<br>enclosures is proper<br>and secure. Ensure<br>ground and shield<br>cables are properly<br>connected to their<br>respective termination<br>points. | Lost data. Damaged<br>connectors or wires<br>can pull down a<br>communication bus<br>and cause problems<br>with multiple sensors. |  |  |

# 8. Modbus map

| Table 8-1: | Table 8-1: Modbus register map |                      |                  |  |  |
|------------|--------------------------------|----------------------|------------------|--|--|
| Register   | Data product/<br>parameter     | Description          | Units            |  |  |
| 40001      | Heartbeat                      | Heartbeat            |                  |  |  |
| 40003      | SupplyVoltage                  | Supply Voltage       | V                |  |  |
| 40005      | LoggerTemperature              | Logger Temperature   | °C               |  |  |
| 40007      | Door_Open_Duration_<br>Seconds | Door Opened Duration | sec              |  |  |
| 40021      | POA1                           | Irradiance           | W/m²             |  |  |
| 40023      | POA2                           | Irradiance           | W/m²             |  |  |
| 40025      | GHI1                           | Irradiance           | W/m²             |  |  |
| 40027      | GHI2                           | Irradiance           | W/m²             |  |  |
| 40029      | Albedo_1                       | Albedo               |                  |  |  |
| 40031      | Albedo_2                       | Albedo               |                  |  |  |
| 40033      | DHI1                           | GHI Irradiance       | W/m²             |  |  |
| 40035      | DHI1                           | Diffuse Irradiance   | W/m²             |  |  |
| 40037      | DHI2                           | GHI Irradiance       | W/m²             |  |  |
| 40039      | DHI2                           | Diffuse Irradiance   | W/m²             |  |  |
| 40041      | RPOA1                          | Irradiance           | W/m²             |  |  |
| 40043      | RPOA2                          | Irradiance           | W/m²             |  |  |
| 40045      | RPOA3                          | Irradiance           | W/m²             |  |  |
| 40047      | RPOA4                          | Irradiance           | W/m²             |  |  |
| 40049      | RPOA5                          | Irradiance           | W/m²             |  |  |
| 40051      | RPOA6                          | Irradiance           | W/m <sup>2</sup> |  |  |
| 40053      | BackOfModule1                  | BoM Temperature      | °C               |  |  |

| Table 8-1: | Modbus register map        |                     |       |
|------------|----------------------------|---------------------|-------|
| Register   | Data product/<br>parameter | Description         | Units |
| 40055      | BackOfModule2              | BoM Temperature     | °C    |
| 40057      | BackOfModule3              | BoM Temperature     | °C    |
| 40059      | BackOfModule4              | BoM Temperature     | °C    |
| 40061      | BackOfModule5              | BoM Temperature     | °C    |
| 40063      | BackOfModule6              | BoM Temperature     | °C    |
| 40079      | Weather1_AirTemp           | Air Temperature     | °C    |
| 40081      | Weather1_RH                | Relative Humidity   | %     |
| 40083      | Weather1_BP                | Barometric Pressure | hPa   |
| 40085      | Weather1_WindSpeed         | Wind Speed          | m/s   |
| 40087      | Weather1_WindDir           | Wind Direction      | 0     |
| 40091      | Weather1_Rain_Tot          | Rain 1 Minute Total | mm    |
| 40093      | Weather1_Rain_Tot          | Rain Hourly Total   | mm    |
| 40095      | Weather1_Rain_Tot          | Rain Daily Total    | mm    |
| 40099      | Weather2_AirTemp           | Air Temperature     | °C    |
| 40101      | Weather2_RH                | Relative Humidity   | %     |
| 40103      | Weather2_BP                | Barometric Pressure | hPa   |
| 40105      | Weather2_WindSpeed         | Wind Speed          | m/s   |
| 40107      | Weather2_WindDir           | Wind Direction      | 0     |
| 40109      | Weather2_DewPoint          | Dew Point           | °C    |
| 40119      | SnowDepth1_Depth           | Snow Depth 1 Hour   | m     |
| 40121      | SnowDepth1_Depth           | Snow Depth 1 Day    | m     |
| 40123      | SnowDepth2_Depth           | Snow Depth 1 Hour   | m     |
| 40125      | SnowDepth2_Depth           | Snow Depth 1 Day    | m     |
| 40129      | Rain1_Tot                  | Rain 1 Minute Total | mm    |
| 40131      | Rain1_Tot                  | Rain Hourly Total   | mm    |

| Table 8-1: | Modbus register map                 |                                                                                                    |       |
|------------|-------------------------------------|----------------------------------------------------------------------------------------------------|-------|
| Register   | Data product/<br>parameter          | Description                                                                                                    | Units |
| 40133      | Rain1_Tot                           | Rain Daily Total                                                                                                   | mm    |
| 40139      | Rain2_Tot                           | Rain 1 Minute Total                                                                                                | mm    |
| 40141      | Rain2_Tot                           | Rain Hourly Total                                                                                                  | mm    |
| 40143      | Rain2_Tot                           | Rain Daily Total                                                                                                   | mm    |
| 40149      | Hail1_Hits                          | Number of Hail hits in last 30 seconds                                                                             | hits  |
| 40159      | Hail2_Hits                          | Number of Hail hits in last 30 seconds                                                                             | hits  |
| 40179      | Soiling1_SoilingRatio               | Soiling Ratio                                                                                                    |       |
| 40181      | Soiling1_SLossIdx                   | Soiling Loss Index                                                                                                 | %     |
| 40187      | Soiling2_SoilingRatio               | Soiling Ratio                                                                                                    |       |
| 40189      | Soiling2_SLossIdx                   | Soiling Loss Index                                                                                                 | %     |
| 40191      | Soiling2_DustlQ_<br>SoilingRatio2   | Soiling Ratio                                                                                                    |       |
| 40193      | Soiling2_DustlQ_<br>TxLoss2         | Soiling Loss Index                                                                                                 | %     |
| 40199      | Soiling1_RED300i_Ldr_<br>PI_Pmax    | 10 min Performance Index Pmax                                                                                      |       |
| 40201      | Soiling1_RED300i_Ldr_<br>PI_Isc     | 10 min Performance Index Isc                                                                                       |       |
| 40203      | Soiling1_RED300i_Ldr_<br>PI_PmaxAvg | 24 hr Performance Index Pmax Avg                                                                                   |       |
| 40205      | Soiling1_RED300i_Ldr_<br>PI_IscAvg  | 24 hr Performance Index Isc Avg                                                                                    |       |
| 40605      | Supply_Voltage_Flag                 | 0 = OK, 1 = PS Fault, Low Voltage, 2 = PS Fault,<br>Battery Powered, 3 = Low Voltage, 4 = High<br>Voltage, 5 = NAN |       |
| 40609      | Door_Open_Duration_<br>Seconds      | Door Opened Duration                                                                                               | sec   |
| 40611      | DoorOpenEvent Year                  | Door Open Event Year                                                                                               |       |

| Table 8-1: Modbus register map |                                 |                                |       |  |
|--------------------------------|---------------------------------|--------------------------------|-------|--|
| Register                       | Data product/<br>parameter      | Description                    | Units |  |
| 40613                          | DoorOpenEvent<br>Month          | Door Open Event Month          |       |  |
| 40615                          | DoorOpenEvent Day<br>of Month   | Door Open Event Day of Month   |       |  |
| 40617                          | DoorOpenEvent Hour              | Door Open Event Hour           |       |  |
| 40619                          | DoorOpenEvent<br>Minute         | Door Open Event Minute         |       |  |
| 40621                          | DoorClosedEvent Year            | Door Closed Event Year         |       |  |
| 40623                          | DoorClosedEvent<br>Month        | Door Closed Event Month        |       |  |
| 40625                          | DoorClosedEvent Day<br>of Month | Door Closed Event Day of Month |       |  |
| 40627                          | DoorClosedEvent<br>Hour         | Door Closed Event Hour         |       |  |
| 40629                          | DoorClosedEvent<br>Minute       | Door Closed Event Minute       |       |  |
| 40639                          | Weather1_<br>ModbusResult       | 0 = Success                    |       |  |
| 40641                          | Weather2_<br>ModbusResult       | 0 = Success                    |       |  |
| 40643                          | GHI1_ModbusResult               | 0 = Success                    |       |  |
| 40645                          | GHI2_ModbusResult               | 0 = Success                    |       |  |
| 40647                          | POA1_ModbusResult               | 0 = Success                    |       |  |
| 40649                          | POA2_ModbusResult               | 0 = Success                    |       |  |
| 40651                          | ALB1_Up_<br>ModbusResult        | 0 = Success                    |       |  |
| 40653                          | ALB1_Down_<br>ModbusResult      | 0 = Success                    |       |  |

| Table 8-1: Modbus register map |                                |                  |                  |  |
|--------------------------------|--------------------------------|------------------|------------------|--|
| Register                       | Data product/<br>parameter     | Description      | Units            |  |
| 40655                          | ALB2_Up_<br>ModbusResult       | 0 = Success      |                  |  |
| 40657                          | ALB2_Down_<br>ModbusResult     | 0 = Success      |                  |  |
| 40663                          | RPOA1_ModbusResult             | 0 = Success      |                  |  |
| 40665                          | RPOA2_ModbusResult             | 0 = Success      |                  |  |
| 40667                          | RPOA3_ModbusResult             | 0 = Success      |                  |  |
| 40669                          | RPOA4_ModbusResult             | 0 = Success      |                  |  |
| 40671                          | RPOA5_ModbusResult             | 0 = Success      |                  |  |
| 40673                          | RPOA6_ModbusResult             | 0 = Success      |                  |  |
| 40675                          | BackOfModule1_<br>ModbusResult | 0 = Success      |                  |  |
| 40677                          | BackOfModule2_<br>ModbusResult | 0 = Success      |                  |  |
| 40679                          | BackOfModule3_<br>ModbusResult | 0 = Success      |                  |  |
| 40681                          | BackOfModule4_<br>ModbusResult | 0 = Success      |                  |  |
| 40683                          | BackOfModule5_<br>ModbusResult | 0 = Success      |                  |  |
| 40685                          | BackOfModule6_<br>ModbusResult | 0 = Success      |                  |  |
| 40689                          | Soiling2_<br>ModbusResult      | 0 = Success      |                  |  |
| 40699                          | Soiling1_<br>ModbusResult      | 0 = Success      |                  |  |
| 40801                          | POA1_Irr_TC                    | Irradiance       | W/m <sup>2</sup> |  |
| 40803                          | POA1_BodyTemp                  | Body Temperature | °C               |  |

| Table 8-1: Modbus register map |                            |                         |       |
|--------------------------------|----------------------------|-------------------------|-------|
| Register                       | Data product/<br>parameter | Description             | Units |
| 40805                          | POA1_SerialNumber          | Serial Number           |       |
| 40807                          | POA1_CalDate               | Calibration Date        | y/m/d |
| 40809                          | POA1_<br>IrrUncompensated  | Irradiance No Temp Comp | W/m²  |
| 40811                          | POA1_Humidity              | Humidity                | %     |
| 40821                          | POA1_TiltAngle             | Tilt Angle              | 0     |
| 40827                          | POA1_Status                | Pyranometer Status      |       |
| 40861                          | POA2_Irr_TC                | Irradiance              | W/m²  |
| 40863                          | POA2_BodyTemp              | Body Temperature        | °C    |
| 40865                          | POA2_SerialNumber          | Serial Number           |       |
| 40867                          | POA2_CalDate               | Calibration Date        | y/m/d |
| 40869                          | POA2_<br>IrrUncompensated  | Irradiance No Temp Comp | W/m²  |
| 40871                          | POA2_Humidity              | Humidity                | %     |
| 40881                          | POA2_TiltAngle             | Tilt Angle              | 0     |
| 40887                          | POA2_Status                | Pyranometer Status      |       |
| 40921                          | GHI1_Irr_TC                | Irradiance              | W/m²  |
| 40923                          | GHI1_BodyTemp              | Body Temperature        | °C    |
| 40925                          | GHI1_SerialNumber          | Serial Number           |       |
| 40927                          | GHI1_CalDate               | Calibration Date        | y/m/d |
| 40929                          | GHI1_<br>IrrUncompensated  | Irradiance No Temp Comp | W/m²  |
| 40931                          | GHI1_Humidity              | Humidity                | %     |
| 40933                          | GHI1_PressureAvg           | Pressure Average        | mbar  |
| 40935                          | GHI1_FanSpeed              | Fan Speed               | RPM   |
| 40937                          | GHI1_HeaterCurrent         | Heater Current          | mA    |

| Table 8-1: Modbus register map |                              |                         |                  |
|--------------------------------|------------------------------|-------------------------|------------------|
| Register                       | Data product/<br>parameter   | Description             | Units            |
| 40939                          | GHI1_FanCurrent              | Fan Current             | mA               |
| 40941                          | GHI1_TiltAngle               | Tilt Angle              | 0                |
| 40981                          | GHI2_Irr_TC                  | Irradiance              | W/m²             |
| 40983                          | GHI2_BodyTemp                | Body Temperature        | °C               |
| 40989                          | GHI2_<br>IrrUncompensated    | Irradiance No Temp Comp | W/m²             |
| 40991                          | GHI2_Humidity                | Humidity                | %                |
| 40993                          | GHI2_PressureAvg             | Pressure Average        | mbar             |
| 40995                          | GHI2_FanSpeed                | Fan Speed               | RPM              |
| 40997                          | GHI2_HeaterCurrent           | Heater Current          | mA               |
| 40999                          | GHI2_FanCurrent              | Fan Current             | mA               |
| 41001                          | GHI2_TiltAngle               | Tilt Angle              | 0                |
| 41007                          | GHI2_Status                  | Pyranometer Status      |                  |
| 41009                          | GHI2_HeaterStatus            | Heater ON-OFF Status    |                  |
| 41011                          | GHI2_Rotation_Z              | Rotation around Z-axis  |                  |
| 41041                          | ALB1_Up_Irr_TC               | Irradiance              | W/m <sup>2</sup> |
| 41043                          | ALB1_Up_BodyTemp             | Body Temperature        | °C               |
| 41045                          | ALB1_Up_<br>SerialNumber     | Serial Number           |                  |
| 41047                          | ALB1_Up_CalDate              | Calibration Date        | y/m/d            |
| 41049                          | ALB1_Up_<br>IrrUncompensated | Irradiance No Temp Comp | W/m²             |
| 41063                          | ALB1_Up_TiltAngle_X          | Tilt Angle X            | 0                |
| 41065                          | ALB1_Up_TiltAngle_Y          | Tilt Angle Y            | 0                |
| 41067                          | ALB1_Up_Status               | Pyranometer Status      |                  |
| 41101                          | ALB1_Down_Irr_TC             | Irradiance              | W/m <sup>2</sup> |

| Table 8-1: | Table 8-1: Modbus register map |                         |       |  |
|------------|--------------------------------|-------------------------|-------|--|
| Register   | Data product/<br>parameter     | Description             | Units |  |
| 41103      | ALB1_Down_<br>BodyTemp         | Body Temperature        | °C    |  |
| 41105      | ALB1_Down_<br>SerialNumber     | Serial Number           |       |  |
| 41107      | ALB1_Down_CalDate              | Calibration Date        | y/m/d |  |
| 41109      | ALB1_Down_<br>IrrUncompensated | Irradiance No Temp Comp | W/m²  |  |
| 41123      | ALB1_Down_TiltAngle_<br>X      | Tilt Angle X            | o     |  |
| 41125      | ALB1_Down_TiltAngle_<br>Y      | Tilt Angle Y            | o     |  |
| 41127      | ALB1_Down_Status               | Pyranometer Status      |       |  |
| 41133      | Albedo_1                       | Albedo                  |       |  |
| 41161      | ALB2_Up_Irr_TC                 | Irradiance              | W/m²  |  |
| 41163      | ALB2_Up_BodyTemp               | Body Temperature        | °C    |  |
| 41165      | ALB2_Up_<br>SerialNumber       | Serial Number           |       |  |
| 41167      | ALB2_Up_CalDate                | Calibration Date        | y/m/d |  |
| 41169      | ALB2_Up_<br>IrrUncompensated   | Irradiance No Temp Comp | W/m²  |  |
| 41171      | ALB2_Up_Humidity               | Humidity                | %     |  |
| 41181      | ALB2_Up_TiltAngle              | Tilt Angle              | 0     |  |
| 41187      | ALB2_Up_Status                 | Pyranometer Status      |       |  |
| 41221      | ALB2_Down_Irr_TC               | Irradiance              | W/m²  |  |
| 41223      | ALB2_Down_<br>BodyTemp         | Body Temperature        | °C    |  |
| 41225      | ALB2_Down_<br>SerialNumber     | Serial Number           |       |  |

| Table 8-1: | Table 8-1: Modbus register map |                            |                  |  |
|------------|--------------------------------|----------------------------|------------------|--|
| Register   | Data product/<br>parameter     | Description                | Units            |  |
| 41227      | ALB2_Down_CalDate              | Calibration Date           | y/m/d            |  |
| 41229      | ALB2_Down_<br>IrrUncompensated | Irradiance No Temp Comp    | W/m²             |  |
| 41231      | ALB2_Down_Humidity             | Humidity                   | %                |  |
| 41241      | ALB2_Down_TiltAngle            | Tilt Angle                 | 0                |  |
| 41247      | ALB2_Down_Status               | Pyranometer Status         |                  |  |
| 41253      | Albedo_2                       | Albedo                     |                  |  |
| 41281      | DHI1_Total_Irr                 | GHI Irradiance             | W/m²             |  |
| 41283      | DHI1_Diffuse                   | Diffuse Irradiance         | W/m <sup>2</sup> |  |
| 41285      | DHI1_DNI                       | DNI Irradiance             | W/m <sup>2</sup> |  |
| 41287      | DHI1_Diffraction               | Ratio DIF/GHI              |                  |  |
| 41289      | DHI1_Heater_Status             | Heater Power ON-OFF Status |                  |  |
| 41341      | DHI2_Total_Irr                 | GHI Irradiance             | W/m <sup>2</sup> |  |
| 41343      | DHI2_Diffuse                   | Diffuse Irradiance         | W/m <sup>2</sup> |  |
| 41345      | DHI2_DNI                       | DNI Irradiance             | W/m <sup>2</sup> |  |
| 41347      | DHI2_Diffraction               | Ratio DIF/GHI              |                  |  |
| 41349      | DHI2_Heater_Status             | Heater Power ON-OFF Status |                  |  |
| 41401      | RPOA1_Irr_TC                   | Irradiance                 | W/m <sup>2</sup> |  |
| 41403      | RPOA1_BodyTemp                 | Body Temperature           | °C               |  |
| 41461      | RPOA2_Irr_TC                   | Irradiance                 | W/m <sup>2</sup> |  |
| 41463      | RPOA2_BodyTemp                 | Body Temperature           | °C               |  |
| 41521      | RPOA3_Irr_TC                   | Irradiance                 | W/m <sup>2</sup> |  |
| 41523      | RPOA3_BodyTemp                 | Body Temperature           | °C               |  |
| 41581      | RPOA4_Irr_TC                   | Irradiance                 | W/m <sup>2</sup> |  |
| 41583      | RPOA4_BodyTemp                 | Body Temperature           | °C               |  |
| 41585      | RPOA4_SerialNumber             | Serial Number              |                  |  |

| Table 8-1: | Table 8-1: Modbus register map |                                              |       |  |
|------------|--------------------------------|----------------------------------------------|-------|--|
| Register   | Data product/<br>parameter     | Description                                  | Units |  |
| 41587      | RPOA4_CalDate                  | Calibration Date                             | y/m/d |  |
| 41641      | RPOA5_Irr_TC                   | Irradiance                                   | W/m²  |  |
| 41643      | RPOA5_BodyTemp                 | Body Temperature                             | °C    |  |
| 41645      | RPOA5_SerialNumber             | Serial Number                                |       |  |
| 41647      | RPOA5_CalDate                  | Calibration Date                             | y/m/d |  |
| 41701      | RPOA6_Irr_TC                   | Irradiance                                   | W/m²  |  |
| 41703      | RPOA6_BodyTemp                 | Body Temperature                             | °C    |  |
| 41705      | RPOA6_SerialNumber             | Serial Number                                |       |  |
| 41707      | RPOA6_CalDate                  | Calibration Date                             | y/m/d |  |
| 41761      | BackOfModule1_BOM              | BoM Temperature                              | °C    |  |
| 41763      | BackOfModule1_<br>SerialNumber | Serial Number                                |       |  |
| 41765      | BackOfModule1_<br>Counter      | Counter                                      |       |  |
| 41767      | BackOfModule1_<br>SensorStatus | Sensor Status: 0=good; 1=open/short          |       |  |
| 41769      | BackOfModule1_<br>RangeCheck   | Range Check: 0=good/in range; 1=out of range |       |  |
| 41801      | BackOfModule2_BOM              | BoM Temperature                              | °C    |  |
| 41803      | BackOfModule2_<br>SerialNumber | Serial Number                                |       |  |
| 41805      | BackOfModule2_<br>Counter      | Counter                                      |       |  |
| 41807      | BackOfModule2_<br>SensorStatus | Sensor Status: 0=good; 1=open/short          |       |  |
| 41809      | BackOfModule2_<br>RangeCheck   | Range Check: 0=good/in range; 1=out of range |       |  |
| 41841      | BackOfModule3_BOM              | BoM Temperature                              | °C    |  |

| Table 8-1: Modbus register map |                                |                                              |       |
|--------------------------------|--------------------------------|----------------------------------------------|-------|
| Register                       | Data product/<br>parameter     | Description                                  | Units |
| 41843                          | BackOfModule3_<br>SerialNumber | Serial Number                                |       |
| 41845                          | BackOfModule3_<br>Counter      | Counter                                      |       |
| 41847                          | BackOfModule3_<br>SensorStatus | Sensor Status: 0=good; 1=open/short          |       |
| 41849                          | BackOfModule3_<br>RangeCheck   | Range Check: 0=good/in range; 1=out of range |       |
| 41881                          | BackOfModule4_BOM              | BoM Temperature                              | °C    |
| 41883                          | BackOfModule4_<br>SerialNumber | Serial Number                                |       |
| 41885                          | BackOfModule4_<br>Counter      | Counter                                      |       |
| 41887                          | BackOfModule4_<br>SensorStatus | Sensor Status: 0=good; 1=open/short          |       |
| 41889                          | BackOfModule4_<br>RangeCheck   | Range Check: 0=good/in range; 1=out of range |       |
| 41921                          | BackOfModule5_BOM              | BoM Temperature                              | °C    |
| 41923                          | BackOfModule5_<br>SerialNumber | Serial Number                                |       |
| 41925                          | BackOfModule5_<br>Counter      | Counter                                      |       |
| 41927                          | BackOfModule5_<br>SensorStatus | Sensor Status: 0=good; 1=open/short          |       |
| 41929                          | BackOfModule5_<br>RangeCheck   | Range Check: 0=good/in range; 1=out of range |       |
| 41961                          | BackOfModule6_BOM              | BoM Temperature                              | °C    |
| 41963                          | BackOfModule6_<br>SerialNumber | Serial Number                                |       |

| Table 8-1: | Table 8-1: Modbus register map |                                              |        |  |
|------------|--------------------------------|----------------------------------------------|--------|--|
| Register   | Data product/<br>parameter     | Description                                  | Units  |  |
| 41965      | BackOfModule6_<br>Counter      | Counter                                      |        |  |
| 41967      | BackOfModule6_<br>SensorStatus | Sensor Status: 0=good; 1=open/short          |        |  |
| 41969      | BackOfModule6_<br>RangeCheck   | Range Check: 0=good/in range; 1=out of range |        |  |
| 42001      | Weather1_AirTemp               | Air Temperature                              | °C     |  |
| 42003      | Weather1_RH                    | Relative Humidity                            | %      |  |
| 42005      | Weather1_BP                    | Barometric Pressure                          | hPa    |  |
| 42007      | Weather1_WindSpeed             | Wind Speed                                   | m/s    |  |
| 42009      | Weather1_WindDir               | Wind Direction                               | 0      |  |
| 42017      | Weather1_Rain                  | Rain within past 3 second seconds            | mm     |  |
| 42019      | Weather1_Rain_Tot              | Rain 1 Minute Total                          | mm     |  |
| 42021      | Weather1_Rain_Tot              | Rain Hourly Total                            | mm     |  |
| 42023      | Weather1_Rain_Tot              | Rain Daily Total                             | mm     |  |
| 42025      | Weather1_Rain_Tot              | Rain 5 Minute Total                          | mm     |  |
| 42027      | Weather1_Rain_Tot              | Rain 10 Minute Total                         | mm     |  |
| 42029      | Weather1_Rain_Tot              | Rain 15 Minute Total                         | mm     |  |
| 42031      | Weather1_Strikes               | Lightning Strike Count                       | counts |  |
| 42033      | Weather1_<br>StrikeDistance    | Average Lightning Strike Distance            | km     |  |
| 42035      | Weather1_Gust_<br>WindSpeed    | Gust Speed                                   | m/s    |  |
| 42037      | Weather1_<br>PolarOrientation  | Polar Orientation                            | o      |  |
| 42039      | Weather1_North_<br>WindSpeed   | Wind Speed North                             | m/s    |  |

| Table 8-1: | Table 8-1: Modbus register map  |                                          |       |  |
|------------|---------------------------------|------------------------------------------|-------|--|
| Register   | Data product/<br>parameter      | Description                              | Units |  |
| 42041      | Weather1_East_<br>WindSpeed     | Wind Speed East                          | m/s   |  |
| 42043      | Weather1_<br>XOrientation       | X Direction Orientation                  | o     |  |
| 42045      | Weather1_<br>YOrientation       | Y Direction Orientation                  | o     |  |
| 42101      | Weather2_AirTemp                | Air Temperature                          | °C    |  |
| 42103      | Weather2_RH                     | Relative Humidity                        | %     |  |
| 42105      | Weather2_BP                     | Barometric Pressure                      | hPa   |  |
| 42107      | Weather2_WindSpeed              | Wind Speed                               | m/s   |  |
| 42109      | Weather2_WindDir                | Wind Direction                           | o     |  |
| 42111      | Weather2_DewPoint               | Dew Point                                | °C    |  |
| 42113      | Weather2_CompassH               | Compass Heading of North Mark            | o     |  |
| 42115      | Weather2_WindDirCor             | Wind Direction Corrected                 | o     |  |
| 42201      | SnowDepth1_Depth                | Snow Depth                               | m     |  |
| 42203      | SnowDepth1_Depth                | Snow Depth 1 Hour                        | m     |  |
| 42205      | SnowDepth1_Depth                | Snow Depth 1 Day                         | m     |  |
| 42207      | SnowDepth1_Depth                | Snow Depth 5 Minute                      | m     |  |
| 42209      | SnowDepth1_<br>AirTempC         | External temperature                     | °C    |  |
| 42211      | SnowDepth1_DistTarg             | Uncorrected Distance to Target           | m     |  |
| 42213      | SnowDepth1_<br>TempCorrDistTarg | Temperature Corrected Distance to Target | m     |  |
| 42215      | SnowDepth1_IntTemp              | IntTemp                                  | °C    |  |
| 42217      | SnowDepth1_IntRH                | IntRH                                    | %     |  |
| 42219      | SnowDepth1_Pitch                | Pitch                                    | 0     |  |
| 42221      | SnowDepth1_Roll                 | Roll                                     | 0     |  |

| Table 8-1: | Table 8-1: Modbus register map  |                                          |       |  |
|------------|---------------------------------|------------------------------------------|-------|--|
| Register   | Data product/<br>parameter      | Description                              | Units |  |
| 42223      | SnowDepth1_SupVolt              | SupVolt                                  | V     |  |
| 42225      | SnowDepth1_ResFreq              | ResFreq                                  | kHz   |  |
| 42227      | SnowDepth1_Alert                | Alert: 1= ResFreq is out of tolerance    |       |  |
| 42261      | SnowDepth2_Depth                | Snow Depth                               | m     |  |
| 42263      | SnowDepth2_Depth                | Snow Depth 1 Hour                        | m     |  |
| 42265      | SnowDepth2_Depth                | Snow Depth 1 Day                         | m     |  |
| 42267      | SnowDepth2_Depth                | Snow Depth 5 Minute                      | m     |  |
| 42269      | SnowDepth2_<br>AirTempC         | External temperature                     | °C    |  |
| 42271      | SnowDepth2_DistTarg             | Uncorrected Distance to Target           | m     |  |
| 42273      | SnowDepth2_<br>TempCorrDistTarg | Temperature Corrected Distance to Target | m     |  |
| 42275      | SnowDepth2_IntTemp              | IntTemp                                  | °C    |  |
| 42277      | SnowDepth2_IntRH                | IntRH                                    | %     |  |
| 42279      | SnowDepth2_Pitch                | Pitch                                    | o     |  |
| 42281      | SnowDepth2_Roll                 | Roll                                     | o     |  |
| 42283      | SnowDepth2_SupVolt              | SupVolt                                  | V     |  |
| 42285      | SnowDepth2_ResFreq              | ResFreq                                  | kHz   |  |
| 42287      | SnowDepth2_Alert                | Alert: 1= ResFreq is out of tolerance    |       |  |
| 42321      | Rain1_Rain                      | Rain                                     | mm    |  |
| 42323      | Rain1_Tot                       | Rain 1 Minute Total                      | mm    |  |
| 42325      | Rain1_Tot                       | Rain Hourly Total                        | mm    |  |
| 42327      | Rain1_Tot                       | Rain Daily Total                         | mm    |  |
| 42329      | Rain1_Tot                       | Rain 5 Minute Total                      | mm    |  |
| 42331      | Rain1_Tot                       | Rain 10 Minute Total                     | mm    |  |
| 42333      | Rain1_Tot                       | Rain 15 Minute Total                     | mm    |  |

| Table 8-1: Modbus register map |                              |                                        |       |
|--------------------------------|------------------------------|----------------------------------------|-------|
| Register                       | Data product/<br>parameter   | Description                            | Units |
| 42381                          | Rain2_Rain                   | Rain                                   | mm    |
| 42383                          | Rain2_Tot                    | Rain 1 Minute Total                    | mm    |
| 42385                          | Rain2_Tot                    | Rain Hourly Total                      | mm    |
| 42387                          | Rain2_Tot                    | Rain Daily Total                       | mm    |
| 42389                          | Rain2_Tot                    | Rain 5 Minute Total                    | mm    |
| 42391                          | Rain2_Tot                    | Rain 10 Minute Total                   | mm    |
| 42393                          | Rain2_Tot                    | Rain 15 Minute Total                   | mm    |
| 42441                          | Hail1_HDI_Hits               | Number of Hail hits in last 30 seconds | hits  |
| 42443                          | Hail1_HDI_Class_Label_<br>10 | Class_Label_10                         | %     |
| 42445                          | Hail1_HDI_Class_Label_<br>15 | Class_Label_15                         | %     |
| 42447                          | Hail1_HDI_Class_Label_<br>20 | Class_Label_20                         | %     |
| 42449                          | Hail1_HDI_Class_Label_<br>25 | Class_Label_25                         | %     |
| 42451                          | Hail1_HDI_Class_Label_<br>30 | Class_Label_30                         | %     |
| 42453                          | Hail1_HDI_Class_Label_<br>35 | Class_Label_35                         | %     |
| 42455                          | Hail1_HDI_Class_Label_<br>40 | Class_Label_40                         | %     |
| 42457                          | Hail1_HDI_Class_Label_<br>45 | Class_Label_45                         | %     |
| 42459                          | Hail1_HDI_Class_Label_<br>50 | Class_Label_50                         | %     |
| 42461                          | Hail1_HDI_Class_Label_<br>55 | Class_Label_55                         | %     |

| Table 8-1: | Table 8-1: Modbus register map |                                        |       |  |
|------------|--------------------------------|----------------------------------------|-------|--|
| Register   | Data product/<br>parameter     | Description                            | Units |  |
| 42463      | Hail1_HDI_Class_Label_<br>60   | Class_Label_60                         | %     |  |
| 42465      | Hail1_HDI_Class_Label_<br>65   | Class_Label_65                         | %     |  |
| 42467      | Hail1_HDI_Class_Label_<br>70   | Class_Label_70                         | %     |  |
| 42469      | Hail1_HDI_Class_Label_<br>75   | Class_Label_75                         | %     |  |
| 42471      | Hail1_HDI_Class_Label_<br>99   | Class_Label_99                         | %     |  |
| 42541      | Hail2_HDI_Hits                 | Number of Hail hits in last 30 seconds | hits  |  |
| 42543      | Hail2_HDI_Class_<br>Label_10   | Class_Label_10                         | %     |  |
| 42545      | Hail2_HDI_Class_<br>Label_15   | Class_Label_15                         | %     |  |
| 42547      | Hail2_HDI_Class_<br>Label_20   | Class_Label_20                         | %     |  |
| 42549      | Hail2_HDI_Class_<br>Label_25   | Class_Label_25                         | %     |  |
| 42551      | Hail2_HDI_Class_<br>Label_30   | Class_Label_30                         | %     |  |
| 42553      | Hail2_HDI_Class_<br>Label_35   | Class_Label_35                         | %     |  |
| 42555      | Hail2_HDI_Class_<br>Label_40   | Class_Label_40                         | %     |  |
| 42557      | Hail2_HDI_Class_<br>Label_45   | Class_Label_45                         | %     |  |
| 42559      | Hail2_HDI_Class_<br>Label_50   | Class_Label_50                         | %     |  |

| Table 8-1: Modbus register map |                                      |                     |       |
|--------------------------------|--------------------------------------|---------------------|-------|
| Register                       | Data product/<br>parameter           | Description         | Units |
| 42561                          | Hail2_HDI_Class_<br>Label_55         | Class_Label_55      | %     |
| 42563                          | Hail2_HDI_Class_<br>Label_60         | Class_Label_60      | %     |
| 42565                          | Hail2_HDI_Class_<br>Label_65         | Class_Label_65      | %     |
| 42567                          | Hail2_HDI_Class_<br>Label_70         | Class_Label_70      | %     |
| 42569                          | Hail2_HDI_Class_<br>Label_75         | Class_Label_75      | %     |
| 42571                          | Hail2_HDI_Class_<br>Label_99         | Class_Label_99      | %     |
| 42641                          | Soiling1_DustIQ_<br>SoilingRatio1    | Soiling Ratio 1     | %     |
| 42643                          | Soiling1_DustIQ_<br>TxLoss1          | Transmission Loss 1 | %     |
| 42645                          | Soiling1_DustIQ_<br>SoilingRatio2    | Soiling Ratio 2     | %     |
| 42647                          | Soiling1_DustIQ_<br>TxLoss2          | Transmission Loss 2 | %     |
| 42649                          | Soiling1_DustIQ_Data_<br>Model       | Data Model Version  |       |
| 42651                          | Soiling1_DustIQ_<br>Software_Version | Software Version    |       |
| 42653                          | Soiling1_DustlQ_<br>Serial_Number    | Serial Number       |       |
| 42655                          | Soiling1_DustlQ_Cal_<br>Year         | Cal Year            |       |

| Table 8-1: Modbus register map |                                                |                           |       |
|--------------------------------|------------------------------------------------|---------------------------|-------|
| Register                       | Data product/<br>parameter                     | Description               | Units |
| 42657                          | Soiling1_DustIQ_Cal_<br>Month                  | Cal Month                 |       |
| 42659                          | Soiling1_DustlQ_Cal_<br>Day                    | Cal Day                   |       |
| 42661                          | Soiling1_DustIQ_TiltX                          | Tilt X                    | 0     |
| 42663                          | Soiling1_DustIQ_TiltY                          | Tilt Y                    | 0     |
| 42665                          | Soiling1_DustlQ_<br>BackPanel_Temp             | Back Panel Temperature    | °C    |
| 42667                          | Soiling1_DustlQ_<br>Device_Voltage             | Device Voltage            | V     |
| 42669                          | Soiling1_DustlQ_<br>Status_Flags               | Device Status Flags       |       |
| 42671                          | Soiling1_DustlQ_<br>Calibration_readiness      | Calibration Status Before |       |
| 42673                          | Soiling1_DustIQ_<br>Calibration_<br>completion | Calibration Status After  |       |
| 42741                          | Soiling2_DustlQ_<br>SoilingRatio1              | Soiling Ratio 1           | %     |
| 42743                          | Soiling2_DustlQ_<br>TxLoss1                    | Transmission Loss 1       | %     |
| 42745                          | Soiling2_DustlQ_<br>SoilingRatio2              | Soiling Ratio 2           | %     |
| 42747                          | Soiling2_DustlQ_<br>TxLoss2                    | Transmission Loss 2       | %     |
| 42749                          | Soiling2_DustlQ_Data_<br>Model                 | Data Model Version        |       |
| 42751                          | Soiling2_DustIQ_<br>Software_Version           | Software Version          |       |

| Table 8-1: Modbus register map |                                                |                           |       |
|--------------------------------|------------------------------------------------|---------------------------|-------|
| Register                       | Data product/<br>parameter                     | Description               | Units |
| 42753                          | Soiling2_DustlQ_<br>Serial_Number              | Serial Number             |       |
| 42755                          | Soiling2_DustlQ_Cal_<br>Year                   | Cal Year                  |       |
| 42757                          | Soiling2_DustlQ_Cal_<br>Month                  | Cal Month                 |       |
| 42759                          | Soiling2_DustlQ_Cal_<br>Day                    | Cal Day                   |       |
| 42761                          | Soiling2_DustIQ_TiltX                          | Tilt X                    | 0     |
| 42763                          | Soiling2_DustIQ_TiltY                          | Tilt Y                    | 0     |
| 42765                          | Soiling2_DustlQ_<br>BackPanel_Temp             | Back Panel Temperature    | °C    |
| 42767                          | Soiling2_DustlQ_<br>Device_Voltage             | Device Voltage            | V     |
| 42769                          | Soiling2_DustlQ_<br>Status_Flags               | Device Status Flags       |       |
| 42771                          | Soiling2_DustIQ_<br>Calibration_readiness      | Calibration Status Before |       |
| 42773                          | Soiling2_DustlQ_<br>Calibration_<br>completion | Calibration Status After  |       |
| 42841                          | Soiling1_DustVue_<br>SoilingRatio              | Soiling Ratio             |       |
| 42843                          | Soiling1_DustVue_<br>SLossIdx                  | Soiling Loss Index        | %     |
| 42845                          | Soiling1_DustVue_<br>SoilingLossIndexIsc       | Soiling Loss Index Isc    |       |
| 42847                          | Soiling1_DustVue_<br>Minutebeat                | Heartbeat                 |       |

| Table 8-1: Modbus register map |                                                 |                                        |       |
|--------------------------------|-------------------------------------------------|----------------------------------------|-------|
| Register                       | Data product/<br>parameter                      | Description                            | Units |
| 42849                          | Soiling1_DustVue_<br>IscTest                    | lsc Test                               |       |
| 42851                          | Soiling1_DustVue_<br>IscRef                     | lsc Ref                                |       |
| 42853                          | Soiling1_DustVue_<br>TempTest                   | Temp Test                              |       |
| 42855                          | Soiling1_DustVue_<br>TempRef                    | Temp Ref                               |       |
| 42857                          | Soiling1_DustVue_<br>GeffTest                   | Geff Test                              |       |
| 42859                          | Soiling1_DustVue_<br>GeffRef                    | Geff Ref                               |       |
| 42861                          | Soiling1_DustVue_<br>RefPanelWashed             | Ref Panel Washed                       |       |
| 42863                          | Soiling1_DustVue_<br>OffsetGeff                 | Offset Geff                            |       |
| 42865                          | Soiling1_DustVue_<br>OffsetIsc                  | Offset Isc                             |       |
| 42867                          | Soiling1_DustVue_<br>UpdateOffset               | Update Offset                          |       |
| 42869                          | Soiling1_DustVue_<br>UTC_Offset_UsrEnt          | UTC Offset User Entered                |       |
| 42871                          | Soiling1_DustVue_<br>Latitude_UsrEnt            | Latitude User Entered                  |       |
| 42873                          | Soiling1_DustVue_<br>Longitude_UsrEnt           | Longitude User Entered                 |       |
| 42875                          | Soiling1_DustVue_<br>TempCoefIscTest_<br>UsrEnt | Temp Coefficient Isc Test User Entered |       |

| Table 8-1: Modbus register map |                                                |                                       |       |
|--------------------------------|------------------------------------------------|---------------------------------------|-------|
| Register                       | Data product/<br>parameter                     | Description                           | Units |
| 42877                          | Soiling1_DustVue_<br>TempCoefIscRef_<br>UsrEnt | Temp Coefficient Isc Ref User Entered |       |
| 42879                          | Soiling1_DustVue_<br>lscTeststc_UsrEnt         | Isc Test STC User Entered             |       |
| 42881                          | Soiling1_DustVue_<br>IscRefstc_UsrEnt          | Isc Ref STC User Entered              |       |
| 42883                          | Soiling1_DustVue_<br>SolNoonOffset_UsrEnt      | Solar Noon OFfset User Entered        |       |
| 42885                          | Soiling1_DustVue_<br>GeffThreshold_UsrEnt      | Geff Threshold User Entered           |       |
| 42887                          | Soiling1_DustVue_<br>RTU_Voltage               | RTU Voltage                           |       |
| 42889                          | Soiling1_DustVue_<br>RTU_Internal_Temp         | RTU Internal Temperature              |       |
| 42891                          | Soiling1_DustVue_<br>LocalSolarNoon            | Local Solar Noon                      |       |
| 42893                          | Soiling1_DustVue_<br>CInPanelWashed_Yr         | Clean Panel Washed Year               |       |
| 42895                          | Soiling1_DustVue_<br>CInPanelWashed_Mon        | Clean Panel Washed Month              |       |
| 42897                          | Soiling1_DustVue_<br>CInPanelWashed_Day        | Clean Panel Washed Day                |       |
| 42899                          | Soiling1_DustVue_<br>DirtyAndClnWashed_<br>Yr  | Dirty and Clean Washed Year           |       |
| 42901                          | Soiling1_DustVue_<br>DirtyAndClnWashed_<br>Mon | Dirty and Clean Washed Month          |       |

| Table 8-1: Modbus register map |                                                |                            |       |
|--------------------------------|------------------------------------------------|----------------------------|-------|
| Register                       | Data product/<br>parameter                     | Description                | Units |
| 42903                          | Soiling1_DustVue_<br>DirtyAndClnWashed_<br>Day | Dirty and Clean Washed Day |       |
| 42941                          | Soiling2_DustVue_<br>SoilingRatio              | Soiling Ratio              |       |
| 42943                          | Soiling2_DustVue_<br>SLossIdx                  | Soiling Loss Index         | %     |
| 42945                          | Soiling2_DustVue_<br>SoilingLossIndexIsc       | Soiling Loss Index Isc     |       |
| 42947                          | Soiling2_DustVue_<br>Minutebeat                | Heartbeat                  |       |
| 42949                          | Soiling2_DustVue_<br>IscTest                   | lsc Test                   |       |
| 42951                          | Soiling2_DustVue_<br>IscRef                    | Isc Ref                    |       |
| 42953                          | Soiling2_DustVue_<br>TempTest                  | Temp Test                  |       |
| 42955                          | Soiling2_DustVue_<br>TempRef                   | Temp Ref                   |       |
| 42957                          | Soiling2_DustVue_<br>GeffTest                  | Geff Test                  |       |
| 42959                          | Soiling2_DustVue_<br>GeffRef                   | Geff Ref                   |       |
| 42961                          | Soiling2_DustVue_<br>RefPanelWashed            | Ref Panel Washed           |       |
| 42963                          | Soiling2_DustVue_<br>OffsetGeff                | Offset Geff                |       |
| 42965                          | Soiling2_DustVue_<br>OffsetIsc                 | Offset lsc                 |       |

| Table 8-1: Modbus register map |                                                 |                                        |       |
|--------------------------------|-------------------------------------------------|----------------------------------------|-------|
| Register                       | Data product/<br>parameter                      | Description                            | Units |
| 42967                          | Soiling2_DustVue_<br>UpdateOffset               | Update Offset                          |       |
| 42969                          | Soiling2_DustVue_<br>UTC_Offset_UsrEnt          | UTC Offset User Entered                |       |
| 42971                          | Soiling2_DustVue_<br>Latitude_UsrEnt            | Latitude User Entered                  |       |
| 42973                          | Soiling2_DustVue_<br>Longitude_UsrEnt           | Longitude User Entered                 |       |
| 42975                          | Soiling2_DustVue_<br>TempCoefIscTest_<br>UsrEnt | Temp Coefficient Isc Test User Entered |       |
| 42977                          | Soiling2_DustVue_<br>TempCoefIscRef_<br>UsrEnt  | Temp Coefficient Isc Ref User Entered  |       |
| 42979                          | Soiling2_DustVue_<br>IscTeststc_UsrEnt          | Isc Test STC User Entered              |       |
| 42981                          | Soiling2_DustVue_<br>IscRefstc_UsrEnt           | Isc Ref STC User Entered               |       |
| 42983                          | Soiling2_DustVue_<br>SolNoonOffset_UsrEnt       | Solar Noon OFfset User Entered         |       |
| 42985                          | Soiling2_DustVue_<br>GeffThreshold_UsrEnt       | Geff Threshold User Entered            |       |
| 42987                          | Soiling2_DustVue_<br>RTU_Voltage                | RTU Voltage                            |       |
| 42989                          | Soiling2_DustVue_<br>RTU_Internal_Temp          | RTU Internal Temperature               |       |
| 42991                          | Soiling2_DustVue_<br>LocalSolarNoon             | Local Solar Noon                       |       |
| 42993                          | Soiling2_DustVue_<br>CInPanelWashed_Yr          | Clean Panel Washed Year                |       |

| Table 8-1: Modbus register map |                                                |                                  |       |
|--------------------------------|------------------------------------------------|----------------------------------|-------|
| Register                       | Data product/<br>parameter                     | Description                      | Units |
| 42995                          | Soiling2_DustVue_<br>CInPanelWashed_Mon        | Clean Panel Washed Month         |       |
| 42997                          | Soiling2_DustVue_<br>CInPanelWashed_Day        | Ilean Panel Washed Day           |       |
| 42999                          | Soiling2_DustVue_<br>DirtyAndClnWashed_<br>Yr  | Dirty and Clean Washed Year      |       |
| 43001                          | Soiling2_DustVue_<br>DirtyAndClnWashed_<br>Mon | Dirty and Clean Washed Month     |       |
| 43003                          | Soiling2_DustVue_<br>DirtyAndClnWashed_<br>Day | Dirty and Clean Washed Day       |       |
| 44001                          | Soiling1_RED300i_<br>RED300i_Ldr_PI_Pmax       | 10 min Performance Index Pmax    |       |
| 44003                          | Soiling1_RED300i_Ldr_<br>PI_Isc                | 10 min Performance Index Isc     |       |
| 44005                          | Soiling1_RED300i_Ldr_<br>PI_PmaxAvg            | 24 hr Performance Index Pmax Avg |       |
| 44007                          | Soiling1_RED300i_Ldr_<br>PI_IscAvg             | 24 hr Performance Index Isc Avg  |       |
| 44009                          | Soiling1_RED300i_Ldr_<br>status                | RDE300i Leader Status            |       |
| 44011                          | Soiling1_RED300i_Ldr_<br>eCode                 | RDE300i Leader Error Code        |       |
| 44013                          | Soiling1_RED300i_Ldr_<br>modl                  | Ldr_modl                         | А     |
| 44015                          | Soiling1_RED300i_Ldr_<br>modV                  | Ldr_modV                         | V     |

| Table 8-1: Modbus register map |                                         |                          |       |
|--------------------------------|-----------------------------------------|--------------------------|-------|
| Register                       | Data product/<br>parameter              | Description              | Units |
| 44017                          | Soiling1_RED300i_Ldr_<br>strl           | Ldr_strl                 | А     |
| 44019                          | Soiling1_RED300i_Ldr_<br>strV           | Ldr_strV                 | V     |
| 44021                          | Soiling1_RED300i_Ldr_<br>modTemp        | Ldr_modTemp              | °C    |
| 44023                          | Soiling1_RED300i_Ldr_<br>rtdTemp        | Ldr_rtdTemp              | °C    |
| 44025                          | Soiling1_RED300i_Ldr_<br>modPmax        | modPmax                  | W     |
| 44027                          | Soiling1_RED300i_Ldr_<br>modImp         | modImp                   | A     |
| 44029                          | Soiling1_RED300i_Ldr_<br>modVmp         | modVmp                   | V     |
| 44031                          | Soiling1_RED300i_Ldr_<br>modlsc         | modlsc                   | A     |
| 44033                          | Soiling1_RED300i_Ldr_<br>modVoc         | modVoc                   | V     |
| 44035                          | Soiling1_RED300i_Ldr_<br>modIrradiance  | modIrradiance            | W/m²  |
| 44037                          | Soiling1_RED300i_Ldr_<br>frntIrrUncorr  | frntIrradianceUncorr     | W/m²  |
| 44039                          | Soiling1_RED300i_Ldr_<br>frntIrrCorr    | frntIrradianceCorr       | W/m²  |
| 44041                          | Soiling1_RED300i_Ldr_<br>rearIrrUncorr  | rearIrradianceUncorr     | W/m²  |
| 44043                          | Soiling1_RED300i_Ldr_<br>totalEffectIrr | totalEffectiveIrradiance | W/m²  |

| Table 8-1: Modbus register map |                                    |             |       |  |
|--------------------------------|------------------------------------|-------------|-------|--|
| Register                       | Data product/<br>parameter         | Description | Units |  |
| 44045                          | Soiling1_RED300i_Ldr_<br>sweepID   | sweepID     |       |  |
| 44201                          | Soiling1_RED300i_Fwr_<br>pmaxPl    | pmaxPl      |       |  |
| 44203                          | Soiling1_RED300i_Fwr_<br>iscPl     | iscPl       |       |  |
| 44205                          | Soiling1_RED300i_Fwr_<br>pmaxPlavg | pmaxPlavg   |       |  |
| 44207                          | Soiling1_RED300i_Fwr_<br>iscPlavg  | iscPlavg    |       |  |
| 44209                          | Soiling1_RED300i_Fwr_<br>status    | Status      |       |  |
| 44211                          | Soiling1_RED300i_Fwr_<br>eCode     | Error Code  |       |  |
| 44213                          | Soiling1_RED300i_Fwr_<br>modl      | Fwr_modl    | А     |  |
| 44215                          | Soiling1_RED300i_Fwr_<br>modV      | Fwr_modV    | V     |  |
| 44217                          | Soiling1_RED300i_Fwr_<br>strl      | Fwr_strl    | A     |  |
| 44219                          | Soiling1_RED300i_Fwr_<br>strV      | Fwr_strV    | V     |  |
| 44221                          | Soiling1_RED300i_Fwr_<br>modTemp   | Fwr_modTemp | °C    |  |
| 44223                          | Soiling1_RED300i_Fwr_<br>rtdTemp   | Fwr_rtdTemp | °C    |  |
| 44225                          | Soiling1_RED300i_Fwr_<br>modPmax   | modPmax     | W     |  |

| Table 8-1: Modbus register map |                                        |               |       |
|--------------------------------|----------------------------------------|---------------|-------|
| Register                       | Data product/<br>parameter             | Description   | Units |
| 44227                          | Soiling1_RED300i_Fwr_<br>modImp        | modImp        | А     |
| 44229                          | Soiling1_RED300i_Fwr_<br>modVmp        | modVmp        | V     |
| 44231                          | Soiling1_RED300i_Fwr_<br>modlsc        | modlsc        | А     |
| 44233                          | Soiling1_RED300i_Fwr_<br>modVoc        | modVoc        | V     |
| 44235                          | Soiling1_RED300i_Fwr_<br>modIrradiance | modIrradiance | W/m²  |

# Appendix A. Replacement parts

### Table A-1: Replacement parts

| Component  | ltem                                                                                                    | Additional description/information     | Frequency |
|------------|----------------------------------------------------------------------------------------------------|----------------------------------------|-----------|
| CR1000XE   | 3768 2-Pin Screw Terminal Plug<br>Connector .2 inch pitch Straight Wire<br>Entry 12-24 AWG Green Marked G 12V |                                        | As needed |
| CR1000XE   | 6554 Desiccant 1/6 Unit Bag                                                                                   | Enclosure accessories<br>and items     | As needed |
| CR1000XE   | 6044 Grommet for #6 or #8 Screw                                                                               | Enclosure accessories<br>and items     | As needed |
| CR1000XE   | 505 Screw #6-32 x .375 Pan Phillips                                                                           | Enclosure accessories<br>and items     | As needed |
| CR1000XE   | 8125 Flat-bladed Screwdriver, RS PRO<br>SL2.5X60                                                              | Tools                                  | As needed |
| CR1000XE   | 27555 USB 2.0 Cable Type A Pin (Male) to<br>Micro B Pin (Male), 6/6.5ft                                       | USB Cable                              | As needed |
| CR1000XE   | 10645 Screw #10-32 x .312 Pan Slot Brass                                                                      | Ground lug                             | As needed |
| CR1000XE   | 30028 3.6V 2.4Ahr Lithium Battery AA                                                                          | Logger battery                         | 2-3 Years |
| CR1000XE   | 31676 CR1000X Replacement Connectors<br>Analog Input 1-4                                                      | Replacement connectors on wiring panel | As needed |
| CR1000XE   | 31677 CR1000X Replacement Connectors<br>Analog Input 5-8                                                      | Replacement connectors on wiring panel | As needed |
| CR1000XE   | 31678 CR1000X Replacement Connectors<br>Power Out & Communications                                            |                                        | As needed |
| SR30       | 39591                                                                                                    | Glare screen for down<br>facing albedo | As needed |
| SMP-series | SB-1119                                                                                                    | Glare screen for down<br>facing albedo | As needed |

| Table A-1: Replacement parts |                                                                                                    |                                             |           |
|------------------------------|----------------------------------------------------------------------------------------------------|---------------------------------------------|-----------|
| Component                    | ltem                                                                                                    | Additional description/information          | Frequency |
| MS-series                    | Call for quotation                                                                                                    | Glare screen for down<br>facing albedo      | As needed |
| Solar sensor<br>mounts       | 27522                                                                                                    | Threadlocker Vibra-Tite<br>VC3 1.0 ml Pouch | As needed |
| TE525                        | CM270 TE525, TE525MM, or TE525WS<br>Rain Gage Mounting Kit - 20621                                                                 | Mounting kit for rain<br>gage               | As needed |
| TE525                        | 13818 TE525 Replacement Screen - 13818                                                                                             |                                             | As needed |
| TE525                        | 30278 TE525 Replacement Funnel /<br>Collector w/Screen & Snap Ring - 30278                                                         |                                             | As needed |
| TE525                        | 33735 Knurled-Head Thumb Screw #8-32<br>x .375 Low-Profile SS - 33735                                                              |                                             | As needed |
| TE525                        | 30272 Replacement Reed Switch w/o<br>Terminal Lugs for TE525, TE525MM< or<br>TE525WS Serial# 55225-13 or Greater -<br>30272        |                                             | As needed |
| Main met<br>enclosure        | 39112 DIN Rail Terminal Kit Containing 1<br>21329 Terminal, 1 End Cover w/Black,<br>White, & Clear Wires - 39112                   | Additional terminal strip<br>items          | As needed |
| Main met<br>enclosure        | 39643 RS-485 DIN Rail Terminal Bus Kit<br>w/o Mounting - 39643                                                                     | Additional terminal strip<br>items          | As needed |
| Main met<br>enclosure        | 39120 DIN Rail Terminal Kit Containing 2<br>21329 Terminals, 1 End Cover w/Black,<br>Green, Red, White, and Clear Wires -<br>39120 | Additional terminal strip<br>items          | As needed |
| CS241DM                      | 39349 T Coupler M12 Male/M12 Female<br>Straight - 39349                                                                            | For daisy chaining<br>CS241DM               | As needed |
| CS241DM                      | 35154 3M Extreme Sealing Tape 4411N<br>Clear Flashing Tape, (-40F to 200F), 1.5<br>inch X 5 yard roll, 40 mil Thick - 35154        | For adhering CS-241<br>series sensors       | As needed |
| CS241DM                      | 39643 RS-485 DIN Rail Terminal Bus Kit<br>w/o Mounting - 39643                                                                     | Additional terminal strip items             | As needed |

# Limited warranty

Covered equipment is warranted/guaranteed against defects in materials and workmanship under normal use and service for the period listed on your sales invoice or the product order information web page. The covered period begins on the date of shipment unless otherwise specified. For a repair to be covered under warranty, the following criteria must be met:

1. There must be a defect in materials or workmanship that affects form, fit, or function of the device.

2. The defect cannot be the result of misuse.

3. The defect must have occurred within a specified period of time; and

4. The determination must be made by a qualified technician at a Campbell Scientific Service Center/ repair facility.

The following is not covered:

1. Equipment which has been modified or altered in any way without the written permission of Campbell Scientific.

2. Batteries; and

3. Any equipment which has been subjected to misuse, neglect, acts of God or damage in transit.

Campbell Scientific regional offices handle repairs for customers within their territories. Please see the back page of the manual for a list of regional offices or visit www.campbellsci.com/contact 1 to determine which Campbell Scientific office serves your country. For directions on how to return equipment, see Assistance.

Other manufacturer's products, that are resold by Campbell Scientific, are warranted only to the limits extended by the original manufacturer.

CAMPBELL SCIENTIFIC EXPRESSLY DISCLAIMS AND EXCLUDES ANY IMPLIED WARRANTIES OF

MERCHANTABILITY OR FITNESS FOR A PARTICULAR PURPOSE. Campbell Scientific hereby disclaims, to the fullest extent allowed by applicable law, any and all warranties and conditions with respect to the products, whether express, implied, or statutory, other than those expressly provided herein.

Campbell Scientific will, as a default, return warranted equipment by surface carrier prepaid. However, the method of return shipment is at Campbell Scientific's sole discretion. Campbell Scientific will not reimburse the claimant for costs incurred in removing and/or reinstalling equipment. This warranty and the Company's obligation thereunder is in lieu of all other warranties, expressed or implied, including those of suitability and fitness for a particular purpose. Campbell Scientific is not liable for consequential damage.

In the event of any conflict or inconsistency between the provisions of this Warranty and the provisions of Campbell Scientific's Terms, the provisions of Campbell Scientific's Terms shall prevail. Furthermore, Campbell Scientific's Terms are hereby incorporated by reference into this Warranty. To view Terms and conditions that apply to Campbell Scientific, Logan, UT, USA, see Terms and Conditions 1. To view terms and conditions that apply to Campbell Scientific offices outside of the United States, contact the regional office that serves your country.

## Assistance

Products may not be returned without prior authorization. Please inform us before returning equipment and obtain a **return material authorization (RMA) number** whether the repair is under warranty/guarantee or not. See Limited warranty for information on covered equipment.

Campbell Scientific regional offices handle repairs for customers within their territories. Please see the back page of the manual for a list of regional offices or visit

www.campbellsci.com/contact 🗹 to determine which Campbell Scientific office serves your country.

When returning equipment, a RMA number must be clearly marked on the outside of the package. Please state the faults as clearly as possible. Quotations for repairs can be given on request.

It is the policy of Campbell Scientific to protect the health of its employees and provide a safe working environment. In support of this policy, when equipment is returned to Campbell Scientific, Logan, UT, USA, it is mandatory that a "Declaration of Hazardous Material and Decontamination" form be received before the return can be processed. If the form is not received within 5 working days of product receipt or is incomplete, the product will be returned to the customer at the customer's expense. For details on decontamination standards specific to your country, please reach out to your regional Campbell Scientific office.

### NOTE:

All goods that cross trade boundaries may be subject to some form of fee (customs clearance, duties or import tax). Also, some regional offices require a purchase order upfront if a product is out of the warranty period. Please contact your regional Campbell Scientific office for details.

# Safety

DANGER — MANY HAZARDS ARE ASSOCIATED WITH INSTALLING, USING, MAINTAINING, AND WORKING ON OR AROUND TRIPODS, TOWERS, AND ANY ATTACHMENTS TO TRIPODS AND TOWERS SUCH AS SENSORS, CROSSARMS, ENCLOSURES, ANTENNAS, ETC. FAILURE TO PROPERLY AND COMPLETELY ASSEMBLE, INSTALL, OPERATE, USE, AND MAINTAIN TRIPODS, TOWERS, AND ATTACHMENTS, AND FAILURE TO HEED WARNINGS, INCREASES THE RISK OF DEATH, ACCIDENT, SERIOUS INJURY, PROPERTY DAMAGE, AND PRODUCT FAILURE. TAKE ALL REASONABLE PRECAUTIONS TO AVOID THESE HAZARDS. CHECK WITH YOUR ORGANIZATION'S SAFETY COORDINATOR (OR POLICY) FOR PROCEDURES AND REQUIRED PROTECTIVE EQUIPMENT PRIOR TO PERFORMING ANY WORK.

Use tripods, towers, and attachments to tripods and towers only for purposes for which they are designed. Do not exceed design limits. Be familiar and comply with all instructions provided in product manuals. Manuals are available at www.campbellsci.com You are responsible for conformance with governing codes and regulations, including safety regulations, and the integrity and location of structures or land to which towers, tripods, and any attachments are attached. Installation sites should be evaluated and approved by a qualified engineer. If questions or concerns arise regarding installation, use, or maintenance of tripods, towers, attachments, or electrical connections, consult with a licensed and qualified engineer or electrician.

General

- Protect from over-voltage.
- Protect electrical equipment from water.
- Protect from electrostatic discharge (ESD).
- Protect from lightning.
- Prior to performing site or installation work, obtain required approvals and permits. Comply with all governing structure-height regulations, such as those of the FAA in the USA.
- Use only qualified personnel for installation, use, and maintenance of tripods and towers, and any attachments to tripods and towers. The use of licensed and qualified contractors is highly recommended.
- Read all applicable instructions carefully and understand procedures thoroughly before beginning work.
- Wear a hardhat and eye protection, and take other appropriate safety precautions while working on or around tripods and towers.
- Do not climb tripods or towers at any time, and prohibit climbing by other persons. Take reasonable precautions to secure tripod and tower sites from trespassers.
- Use only manufacturer recommended parts, materials, and tools.

Utility and Electrical

- You can be killed or sustain serious bodily injury if the tripod, tower, or attachments you are installing, constructing, using, or maintaining, or a tool, stake, or anchor, come in contact with overhead or underground utility lines.
- Maintain a distance of at least one-and-one-half times structure height, 6 meters (20 feet), or the distance required by applicable law, whichever is greater, between overhead utility lines and the structure (tripod, tower, attachments, or tools).
- Prior to performing site or installation work, inform all utility companies and have all underground utilities marked.
- Comply with all electrical codes. Electrical equipment and related grounding devices should be installed by a licensed and qualified electrician.
- Only use power sources approved for use in the country of installation to power Campbell Scientific devices.

Elevated Work and Weather

- Exercise extreme caution when performing elevated work.
- Use appropriate equipment and safety practices.
- During installation and maintenance, keep tower and tripod sites clear of un-trained or non-essential personnel. Take precautions to prevent elevated tools and objects from dropping.
- Do not perform any work in inclement weather, including wind, rain, snow, lightning, etc.

Internal Battery

- Be aware of fire, explosion, and severe-burn hazards.
- Misuse or improper installation of the internal lithium battery can cause severe injury.

• Do not recharge, disassemble, heat above 100 °C (212 °F), solder directly to the cell, incinerate, or expose contents to water. Dispose of spent batteries properly.

Use and disposal of batteries

- Where batteries need to be transported to the installation site, ensure they are packed to prevent the battery terminals shorting which could cause a fire or explosion. Especially in the case of lithium batteries, ensure they are packed and transported in a way that complies with local shipping regulations and the safety requirements of the carriers involved.
- When installing the batteries follow the installation instructions very carefully. This is to avoid risk of damage to the equipment caused by installing the wrong type of battery or reverse connections.
- When disposing of used batteries, it is still important to avoid the risk of shorting. Do not dispose of the batteries in a fire as there is risk of explosion and leakage of harmful chemicals into the environment. Batteries should be disposed of at registered recycling facilities.

#### Avoiding unnecessary exposure to radio transmitter radiation

• Where the equipment includes a radio transmitter, precautions should be taken to avoid unnecessary exposure to radiation from the antenna. The degree of caution required varies with the power of the transmitter, but as a rule it is best to avoid getting closer to the antenna than 20 cm (8 inches) when the antenna is active. In particular keep your head away from the antenna. For higher power radios (in excess of 1 W ERP) turn the radio off when servicing the system, unless the antenna is installed away from the station, e.g. it is mounted above the system on an arm or pole.

#### Maintenance

- Periodically (at least yearly) check for wear and damage, including corrosion, stress cracks, frayed cables, loose cable clamps, cable tightness, etc. and take necessary corrective actions.
- Periodically (at least yearly) check electrical ground connections.

WHILE EVERY ATTEMPT IS MADE TO EMBODY THE HIGHEST DEGREE OF SAFETY IN ALL CAMPBELL SCIENTIFIC PRODUCTS, THE CUSTOMER ASSUMES ALL RISK FROM ANY INJURY RESULTING FROM IMPROPER INSTALLATION, USE, OR MAINTENANCE OF TRIPODS, TOWERS, OR ATTACHMENTS TO TRIPODS AND TOWERS SUCH AS SENSORS, CROSSARMS, ENCLOSURES, ANTENNAS, ETC.

### **Global Sales and Support Network**

A worldwide network to help meet your needs

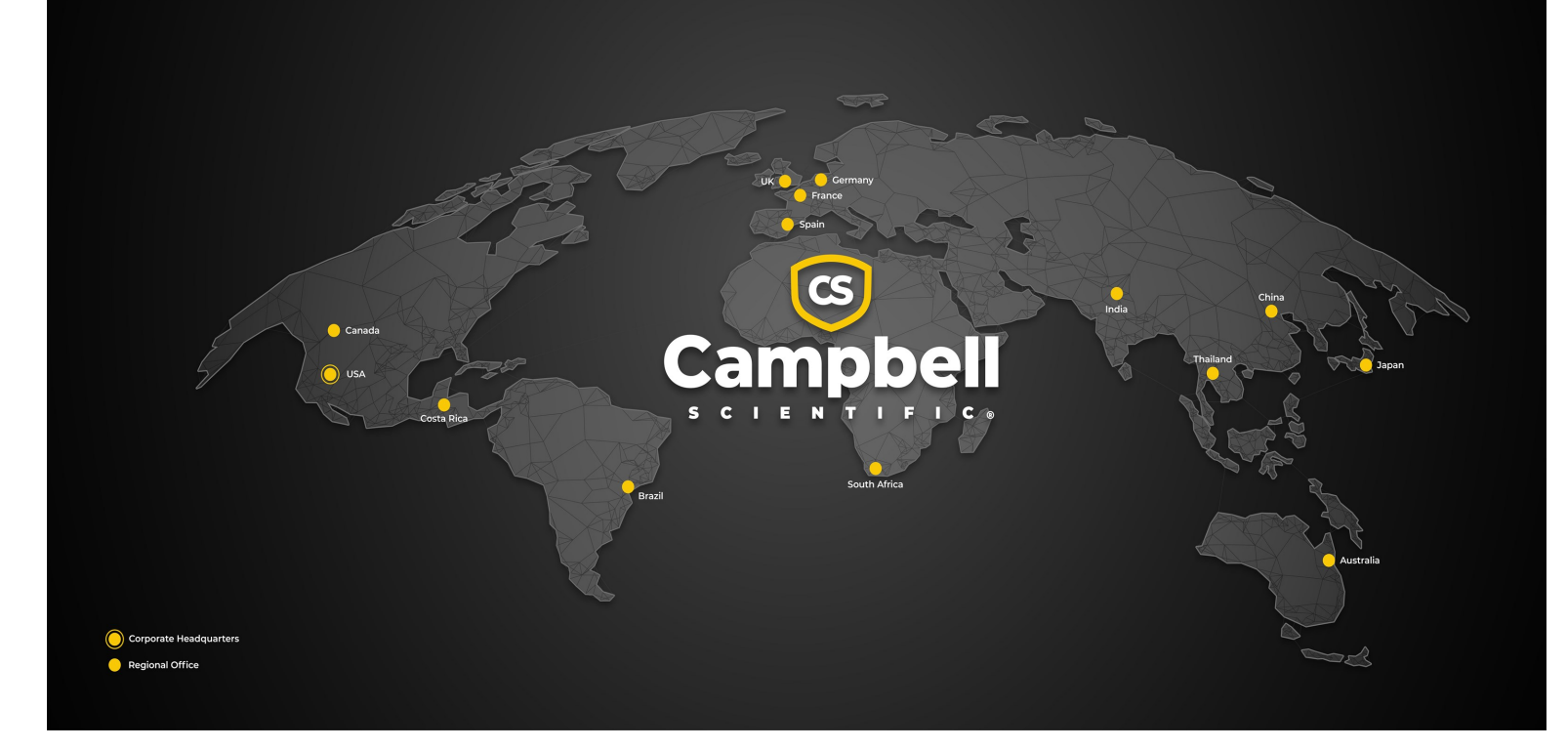

#### **Campbell Scientific Regional Offices**

#### Australia

| Garbutt, QLD Australia  |
|-------------------------|
| 61.7.4401.7700          |
| info@campbellsci.com.au |
| www.campbellsci.com.au  |
|                         |

#### Brazil

Location:São Paulo, SP BrazilPhone:11.3732.3399Email:vendas@campbellsci.com.brWebsite:www.campbellsci.com.br

#### Canada

| Location: | Edmonton, AB Canada        |
|-----------|----------------------------|
| Phone:    | 780.454.2505               |
| Email:    | dataloggers@campbellsci.ca |
| Website:  | www.campbellsci.ca         |

#### China

| Location: | Beijing, P. R. China    |
|-----------|-------------------------|
| Phone:    | 86.10.6561.0080         |
| Email:    | info@campbellsci.com.cn |
| Website:  | www.campbellsci.com.cn  |

#### Costa Rica

| Location: | San Pedro, Costa Rica |
|-----------|-----------------------|
| Phone:    | 506.2280.1564         |
| Email:    | info@campbellsci.cc   |
| Website:  | www.campbellsci.cc    |

#### France

| Location: | Montrouge, France    |
|-----------|----------------------|
| Phone:    | 0033.0.1.56.45.15.20 |
| Email:    | info@campbellsci.fr  |
| Website:  | www.campbellsci.fr   |

#### Germany

Location:Bremen, GermanyPhone:49.0.421.460974.0Email:info@campbellsci.deWebsite:www.campbellsci.de

#### India

Location:New Delhi, DL IndiaPhone:91.11.46500481.482Email:info@campbellsci.inWebsite:www.campbellsci.in

#### Japan

Location:Kawagishi, Toda City, JapanPhone:048.400.5001Email:jp-info@campbellsci.comWebsite:www.campbellsci.co.jp

#### South Africa

| Location: | Stellenbosch, South Africa |
|-----------|----------------------------|
| Phone:    | 27.21.8809960              |
| Email:    | sales@campbellsci.co.za    |
| Website:  | www.campbellsci.co.za      |

#### Spain

| Location: | Barcelona, Spain    |
|-----------|---------------------|
| Phone:    | 34.93.2323938       |
| Email:    | info@campbellsci.es |
| Website:  | www.campbellsci.es  |

#### Thailand

Location:Bangkok, ThailandPhone:66.2.719.3399Email:info@campbellsci.asiaWebsite:www.campbellsci.asia

#### UK

| Location: | Shepshed, Loughborough, UK |
|-----------|----------------------------|
| Phone:    | 44.0.1509.601141           |
| Email:    | sales@campbellsci.co.uk    |
| Website:  | www.campbellsci.co.uk      |

#### USA

| Location: | Logan, UT USA        |
|-----------|----------------------|
| Phone:    | 435.227.9120         |
| Email:    | info@campbellsci.com |
| Website:  | www.campbellsci.com  |